## EBC20

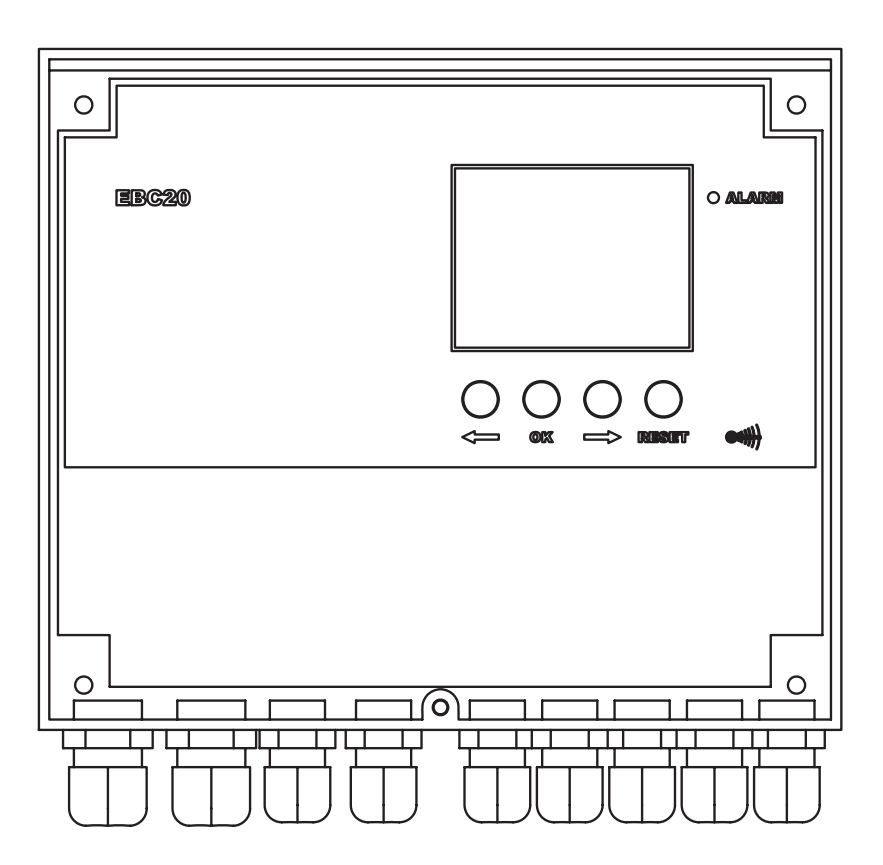

# Instructions for fitting, installation and operation

Read and save these instructions!

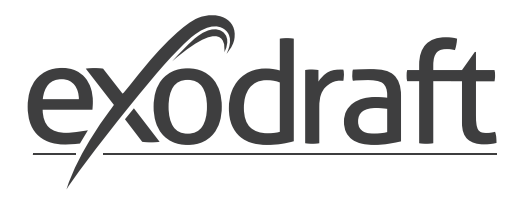

UK

| 1.                                                         | Produ                                                                                                    | Ict information                                                                                                    | 4                                                                                                    |
|------------------------------------------------------------|----------------------------------------------------------------------------------------------------|----------------------------------------------------------------------------------------------------|----------------------------------------------------------------------------------------------------|
|                                                            | 1.1                                                                                                    | Delivery                                                                                                    | . 5                                                                                                    |
|                                                            | 1.2                                                                                                    | Accessories                                                                                                    | . 5                                                                                                    |
|                                                            | 1.3                                                                                                    | Fitting.                                                                                                    | . 5                                                                                                    |
|                                                            | 1.3.1                                                                                                    | Cable length                                                                                                    | 5                                                                                                    |
|                                                            | 1.3.2                                                                                                    | Connection diagram                                                                                                    | 6                                                                                                    |
|                                                            | 1.4                                                                                                    |                                                                                                    | . /                                                                                                    |
|                                                            | 1.4.1                                                                                                    | Light emitting diades and terminal board                                                                                                    | /<br>م                                                                                                    |
|                                                            | 1.4.3                                                                                                    | Display                                                                                                    | 0                                                                                                    |
|                                                            | 1.5                                                                                                    | Introduction to the user interface                                                                                                    | 10                                                                                                    |
|                                                            | 1.6                                                                                                    | Set-up                                                                                                    | 11                                                                                                    |
|                                                            | 1.6.1                                                                                                    | Setting the chimney draft                                                                                                    | 11                                                                                                    |
|                                                            | 1.7                                                                                                    | Service menu                                                                                                    | 12                                                                                                    |
|                                                            | 1.7.1                                                                                                    | Overview of the service menu                                                                                                    | 13                                                                                                    |
|                                                            |                                                                                                    |                                                                                                    |                                                                                                    |
|                                                            | 1.7.2                                                                                                    | Changing between the operating functions ( $\overleftrightarrow$ - $\bigcirc$ - $\bigcirc$ )                                                                                                    | 15                                                                                                    |
| 2.                                                         | Press                                                                                                    | ure-controlled regulation of <b>exodraft</b> chimney fan                                                                                                    | 16                                                                                                    |
|                                                            | 2.1                                                                                                    | Use                                                                                                    | 16                                                                                                    |
|                                                            | 2.2                                                                                                    | Method of operation                                                                                                    | 16                                                                                                    |
|                                                            | 2.3                                                                                                    | Electrical connection                                                                                                    | 16                                                                                                    |
|                                                            | 2.4                                                                                                    | Sample wiring diagrams                                                                                                    | 16                                                                                                    |
|                                                            | 2.4.1                                                                                                    | Single- or two boiler application                                                                                                    | 17                                                                                                    |
|                                                            | 2.4.2                                                                                                    | Single boiler application with potential free contact in boiler                                                                                                    | 18                                                                                                    |
|                                                            | 2.4.3                                                                                                    | Single boiler application with extra fail-safe protection using PDS                                                                                                    | 19                                                                                                    |
|                                                            | 2.4.4                                                                                                    | Single boiler application with a frequency converter                                                                                                    | 20                                                                                                    |
|                                                            | 2.4.5                                                                                                    | 2 boller application with continuous operation of chimney fan                                                                                                    | 21                                                                                                    |
|                                                            | 2.4.0                                                                                                    | Solid fuel polier with temperature sensor                                                                                                    | 22                                                                                                    |
|                                                            | 2.5                                                                                                    |                                                                                                    | 23                                                                                                    |
|                                                            | 2.5.1                                                                                                    | Operating the user menu                                                                                                    | 23                                                                                                    |
|                                                            | 2.6                                                                                                    | Set-up.                                                                                                    | 23                                                                                                    |
|                                                            | 2.7                                                                                                    | Commissioning.                                                                                                    | 24                                                                                                    |
|                                                            | 2.8                                                                                                    | Special functions.                                                                                                    | 24                                                                                                    |
|                                                            | 2.8.1                                                                                                    | Start/stop through temperature sensor on the fume output                                                                                                    | 24                                                                                                    |
|                                                            |                                                                                                    |                                                                                                    |                                                                                                    |
|                                                            | 2.8.2                                                                                                    | Boiler controlled process                                                                                                    | 24                                                                                                    |
| 3.                                                         | 2.8.2<br>2-stac                                                                                                    | Boiler controlled process                                                                                                    | 24<br>25                                                                                                    |
| 3.                                                         | 2.8.2<br>2-stag<br>3.1                                                                                                    | Boiler controlled process<br>ge speed regulation of exodraft chimney fan<br>Use                                                                                                    | 24<br>25                                                                                                    |
| 3.                                                         | 2.8.2<br>2-stag<br>3.1<br>3.2                                                                                                    | Boiler controlled process ge speed regulation of exodraft chimney fan Use Method of operation                                                                                                    | 24<br>25<br>25                                                                                                    |
| 3.                                                         | 2.8.2<br>2-stag<br>3.1<br>3.2<br>3.3                                                                                                    | Boiler controlled process ge speed regulation of exodraft chimney fan Use Method of operation Electrical connection                                                                                                    | 24<br>25<br>25<br>25<br>25                                                                                                    |
| 3.                                                         | 2.8.2<br><b>2-stag</b><br>3.1<br>3.2<br>3.3<br>3.4                                                                                                    | Boiler controlled process ge speed regulation of exodraft chimney fan Use Method of operation Electrical connection Sample wiring diagrams                                                                                                    | 24<br>25<br>25<br>25<br>25<br>25                                                                                                    |
| 3.                                                         | 2.8.2<br><b>2-stag</b><br>3.1<br>3.2<br>3.3<br>3.4<br>3.4.1                                                                                                    | Boiler controlled process<br>ge speed regulation of exodraft chimney fan<br>Use<br>Method of operation<br>Electrical connection<br>Sample wiring diagrams<br>1 x 2-stage boiler                                                                                                    | 24<br>25<br>25<br>25<br>25<br>25<br>26                                                                                                    |
| 3.                                                         | 2.8.2<br><b>2-stag</b><br>3.1<br>3.2<br>3.3<br>3.4<br>3.4.1<br>3.4.2                                                                                                    | Boiler controlled process<br>ge speed regulation of exodraft chimney fan<br>Use<br>Method of operation<br>Electrical connection<br>Sample wiring diagrams<br>1 x 2-stage boiler                                                                                                    | 24<br>25<br>25<br>25<br>25<br>25<br>26<br>27                                                                                                    |
| 3.                                                         | 2.8.2<br><b>2-stag</b><br>3.1<br>3.2<br>3.3<br>3.4<br>3.4.1<br>3.4.2<br>3.5<br>2.5 1                                                                                                    | Boiler controlled process<br>ge speed regulation of exodraft chimney fan<br>Use<br>Method of operation<br>Electrical connection<br>Sample wiring diagrams<br>1 x 2-stage boiler<br>2 x 1-stage boilers                                                                                                    | 24<br>25<br>25<br>25<br>25<br>26<br>27<br>28                                                                                                    |
| 3.                                                         | 2.8.2<br><b>2-stag</b><br>3.1<br>3.2<br>3.3<br>3.4<br>3.4.1<br>3.4.2<br>3.5<br>3.5.1<br>2.6                                                                                                    | Boiler controlled process                                                                                                    | 24<br>25<br>25<br>25<br>25<br>25<br>26<br>27<br>28<br>28<br>28                                                                                                    |
| 3.                                                         | 2.8.2<br><b>2-stag</b><br>3.1<br>3.2<br>3.3<br>3.4<br>3.4.1<br>3.4.2<br>3.5<br>3.5.1<br>3.6<br>2.6.1                                                                                                    | Boiler controlled process                                                                                                    | 24<br>25<br>25<br>25<br>25<br>25<br>25<br>25<br>26<br>27<br>28<br>28<br>29<br>20                                                                                                    |
| 3.                                                         | 2.8.2<br>2-stac<br>3.1<br>3.2<br>3.3<br>3.4<br>3.4.1<br>3.4.2<br>3.5<br>3.5.1<br>3.6<br>3.6.1<br>3.7                                                                                                    | Boiler controlled process                                                                                                    | 24<br>25<br>25<br>25<br>25<br>26<br>27<br>28<br>28<br>29<br>29<br>29                                                                                                    |
| 3.                                                         | 2.8.2<br>3.1<br>3.2<br>3.3<br>3.4<br>3.4.1<br>3.4.2<br>3.5<br>3.5.1<br>3.6<br>3.6.1<br>3.7                                                                                                    | Boiler controlled process                                                                                                    | 24<br>25<br>25<br>25<br>25<br>26<br>27<br>28<br>28<br>29<br>29<br>30                                                                                                    |
| 3.                                                         | 2.8.2<br>3.1<br>3.2<br>3.3<br>3.4<br>3.4.1<br>3.4.2<br>3.5<br>3.5.1<br>3.6<br>3.6.1<br>3.7<br>Pressu                                                                                                    | Boiler controlled process<br>ge speed regulation of exodraft chimney fan                                                                                                    | 24<br>25<br>25<br>25<br>25<br>25<br>26<br>27<br>28<br>28<br>29<br>29<br>30<br><b>31</b>                                                                                                    |
| 3.<br>4.                                                   | 2.8.2<br>3.1<br>3.2<br>3.3<br>3.4<br>3.4.1<br>3.4.2<br>3.5<br>3.5.1<br>3.6<br>3.6.1<br>3.7<br><b>Pressu</b><br>4.1                                                                                                    | Boiler controlled process<br>ge speed regulation of exodraft chimney fan                                                                                                    | 24<br>25<br>25<br>25<br>26<br>27<br>28<br>28<br>29<br>29<br>30<br>30<br><b>31</b>                                                                                                    |
| 3.                                                         | 2.8.2<br>3.1<br>3.2<br>3.3<br>3.4<br>3.4.1<br>3.4.2<br>3.5<br>3.5.1<br>3.6<br>3.6.1<br>3.7<br><b>Pressu</b><br>4.1<br>4.2                                                                                                    | Boiler controlled process                                                                                                    | 24<br>25<br>25<br>25<br>25<br>26<br>27<br>28<br>29<br>30<br>30<br><b>31</b><br>31                                                                                                    |
| 3.                                                         | 2.8.2<br>3.1<br>3.2<br>3.3<br>3.4<br>3.4.1<br>3.4.2<br>3.5<br>3.5.1<br>3.6<br>3.6.1<br>3.7<br><b>Pressu</b><br>4.1<br>4.2<br>4.3                                                                                                    | Boiler controlled process<br>ge speed regulation of exodraft chimney fan<br>Use<br>Method of operation<br>Electrical connection<br>Sample wiring diagrams<br>1 x 2-stage boiler.<br>2 x 1-stage boilers.<br>User menu.<br>Operating the user menu.<br>Set-up.<br>Setting the chimney fan output.<br>Commissioning.<br>ure-controlled regulation of exodraft supply air fan<br>Use<br>Method of operation<br>Electrical connection.<br>Electrical connection.                                                                                                    | 24<br>25<br>25<br>25<br>25<br>25<br>26<br>27<br>28<br>29<br>29<br>30<br>31<br>31<br>31<br>31                                                                                                    |
| 3.                                                         | 2.8.2<br>2-stag<br>3.1<br>3.2<br>3.3<br>3.4<br>3.4.1<br>3.4.2<br>3.5<br>3.5.1<br>3.6<br>3.6.1<br>3.7<br>Pressu<br>4.1<br>4.2<br>4.3<br>4.4<br>4.4                                                                                                    | Boiler controlled process                                                                                                    | 24<br>25<br>25<br>25<br>25<br>26<br>27<br>28<br>29<br>29<br>30<br>31<br>31<br>31<br>31<br>31<br>31                                                                                                    |
| 3.                                                         | 2.8.2<br>2-stag<br>3.1<br>3.2<br>3.3<br>3.4<br>3.4.1<br>3.4.2<br>3.5<br>3.5.1<br>3.6<br>3.6.1<br>3.7<br>Pressu<br>4.1<br>4.2<br>4.3<br>4.4<br>4.4.1<br>4.5                                                                                                    | Boiler controlled process<br>ge speed regulation of exodraft chimney fan<br>Use<br>Method of operation<br>Electrical connection<br>Sample wiring diagrams<br>1 x 2-stage boiler.<br>2 x 1-stage boilers.<br>User menu.<br>Operating the user menu.<br>Set-up.<br>Setting the chimney fan output.<br>Commissioning.<br>ure-controlled regulation of exodraft supply air fan<br>Use<br>Method of operation<br>Electrical connection<br>Sample wiring diagram.<br>Connection of frequency converter/MPR relay<br>User menu                                                                                                    | 24<br>25<br>25<br>25<br>25<br>26<br>27<br>28<br>29<br>29<br>30<br>31<br>31<br>31<br>31<br>31<br>31<br>32<br>33                                                                                                    |
| 3.                                                         | 2.8.2<br>2-stag<br>3.1<br>3.2<br>3.3<br>3.4<br>3.4.1<br>3.4.2<br>3.5<br>3.5.1<br>3.6<br>3.6.1<br>3.7<br>Pressu<br>4.1<br>4.2<br>4.3<br>4.4<br>4.4.1<br>4.5<br>4.5.1                                                                                                    | Boiler controlled process                                                                                                    | 24<br>25<br>25<br>25<br>26<br>27<br>28<br>29<br>29<br>30<br>31<br>31<br>31<br>31<br>32<br>33<br>33                                                                                                    |
| 3.                                                         | 2.8.2<br>3.1<br>3.2<br>3.3<br>3.4<br>3.4.1<br>3.4.2<br>3.5<br>3.5.1<br>3.6<br>3.6.1<br>3.7<br><b>Pressu</b><br>4.1<br>4.2<br>4.3<br>4.4<br>4.4.1<br>4.5<br>4.5.1<br>4.6                                                                                                    | Boiler controlled process                                                                                                    | 24<br>25<br>25<br>25<br>25<br>26<br>27<br>28<br>29<br>29<br>30<br>31<br>31<br>31<br>31<br>32<br>33<br>33<br>34                                                                                                    |
| 3.                                                         | 2.8.2<br>3.1<br>3.2<br>3.3<br>3.4<br>3.4.1<br>3.4.2<br>3.5<br>3.5.1<br>3.6<br>3.6.1<br>3.7<br><b>Pressu</b><br>4.1<br>4.2<br>4.3<br>4.4<br>4.4.1<br>4.5<br>4.4.1<br>4.5<br>4.5.1<br>4.6<br>4.7                                                                                                    | Boiler controlled process<br>ge speed regulation of exodraft chimney fan<br>Use<br>Method of operation<br>Electrical connection<br>Sample wiring diagrams<br>1 x 2-stage boiler.<br>2 x 1-stage boilers.<br>User menu.<br>Operating the user menu.<br>Set-up.<br>Setting the chimney fan output.<br>Commissioning.<br>ure-controlled regulation of exodraft supply air fan<br>Use<br>Method of operation<br>Electrical connection<br>Sample wiring diagram.<br>Connection of frequency converter/MPR relay<br>User menu.<br>Operating the user menu.<br>Set-up.<br>Commissioning.                                                                                                    | 24<br>25<br>25<br>25<br>25<br>25<br>25<br>25<br>25<br>25<br>25<br>25<br>25<br>25                                                                                                    |
| 3.<br>4.                                                   | 2.8.2<br>3.1<br>3.2<br>3.3<br>3.4<br>3.4.1<br>3.4.2<br>3.5<br>3.5.1<br>3.6<br>3.6.1<br>3.7<br><b>Pressu</b><br>4.1<br>4.2<br>4.3<br>4.4<br>4.4.1<br>4.5<br>4.5.1<br>4.6<br>4.7                                                                                                    | Boiler controlled process                                                                                                    | 24<br>25<br>25<br>25<br>25<br>25<br>25<br>25<br>25<br>25<br>25<br>25<br>26<br>27<br>28<br>29<br>29<br>30<br>31<br>31<br>31<br>31<br>31<br>33<br>33<br>34<br>34<br>34                                                       |
| 3.<br>4.                                                   | 2.8.2<br>3.1<br>3.2<br>3.3<br>3.4<br>3.4.1<br>3.4.2<br>3.5<br>3.5.1<br>3.6<br>3.6.1<br>3.7<br><b>Pressu</b><br>4.1<br>4.2<br>4.3<br>4.4<br>4.4.1<br>4.5<br>4.5.1<br>4.6<br>4.7<br><b>List of</b>                                                                                                    | Boiler controlled process<br>ge speed regulation of exodraft chimney fan .<br>Use .<br>Method of operation .<br>Electrical connection .<br>Sample wiring diagrams .<br>1 x 2-stage boiler.<br>2 x 1-stage boilers.<br>User menu .<br>Operating the user menu.<br>Set-up<br>Setting the chimney fan output.<br>Commissioning.<br>ure-controlled regulation of exodraft supply air fan .<br>Use .<br>Method of operation .<br>Electrical connection .<br>Sample wiring diagram.<br>Connection of frequency converter/MPR relay .<br>User menu .<br>Operating the user menu.<br>Set-up<br>Commissioning.                                                                                                    | 24<br>25<br>25<br>25<br>25<br>25<br>25<br>25<br>25<br>26<br>27<br>28<br>28<br>29<br>30<br>31<br>31<br>31<br>31<br>33<br>33<br>34<br>34<br>34<br>35                                                                         |
| 3.<br>4.<br>5.                                             | 2.8.2<br>2.stag<br>3.1<br>3.2<br>3.3<br>3.4<br>3.4.1<br>3.4.2<br>3.5<br>3.5.1<br>3.6<br>3.6.1<br>3.7<br>Pressu<br>4.1<br>4.2<br>4.3<br>4.4<br>4.4.1<br>4.5<br>4.5.1<br>4.6<br>4.7<br>List of<br>5.1<br>1.1                                                                                                    | Boiler controlled process<br>ge speed regulation of exodraft chimney fan<br>Use<br>Method of operation<br>Electrical connection<br>Sample wiring diagrams.<br>1 x 2-stage boiler.<br>2 x 1-stage boilers.<br>User menu.<br>Operating the user menu.<br>Set-up.<br>Setting the chimney fan output.<br>Commissioning.<br>ure-controlled regulation of exodraft supply air fan<br>Use<br>Method of operation<br>Electrical connection<br>Sample wiring diagram.<br>Connection of frequency converter/MPR relay<br>User menu.<br>Operating the user menu.<br>Set-up.<br>Set-up.<br>Commissioning.<br>falarms and troubleshooting.<br>Resetting a current alarm                                                                                                    | 24<br>25<br>25<br>25<br>25<br>25<br>25<br>25<br>25<br>26<br>27<br>28<br>28<br>29<br>29<br>30<br>31<br>31<br>31<br>31<br>33<br>34<br>34<br>35<br>55<br>55<br>55<br>52<br>52<br>52<br>52<br>52<br>52<br>52<br>52<br>52<br>52 |
| 3.<br>4.                                                   | 2.8.2<br>2.stag<br>3.1<br>3.2<br>3.3<br>3.4<br>3.4.1<br>3.4.2<br>3.5<br>3.5.1<br>3.6<br>3.6.1<br>3.7<br>Pressu<br>4.1<br>4.2<br>4.3<br>4.4<br>4.4.1<br>4.5<br>4.5.1<br>4.5<br>4.5.1<br>4.5<br>4.5<br>1.5.1<br>5.5.1<br>5.   | Boiler controlled process                                                                                                    | 24<br>25<br>25<br>25<br>25<br>25<br>25<br>25<br>25<br>25<br>25<br>25<br>25<br>25                                                                                                    |
| 3.<br>4.<br>5.                                             | 2.8.2<br>2.stag<br>3.1<br>3.2<br>3.3<br>3.4<br>3.4.1<br>3.4.2<br>3.5<br>3.5.1<br>3.6<br>3.6.1<br>3.7<br>Pressu<br>4.1<br>4.2<br>4.3<br>4.4<br>4.4<br>4.4<br>4.5<br>4.5.1<br>4.5<br>4.5.1<br>4.5<br>4.5.1<br>4.5<br>4.5.1<br>4.5<br>4.5.1<br>4.5<br>4.5.1<br>4.5<br>4.5.1<br>5.5.1<br>5.5.1 | Boiler controlled process<br>ge speed regulation of exodraft chimney fan<br>Use<br>Method of operation<br>Electrical connection<br>Sample wiring diagrams<br>1 x 2-stage boiler.<br>2 x 1-stage boilers<br>User menu.<br>Operating the user menu.<br>Set-up.<br>Setting the chimney fan output.<br>Commissioning.<br>ure-controlled regulation of exodraft supply air fan<br>Use<br>Method of operation<br>Electrical connection<br>Sample wiring diagram.<br>Connection of frequency converter/MPR relay.<br>User menu.<br>Operating the user menu.<br>Set-up.<br>Commissioning.<br>falarms and troubleshooting.<br>Alarm handling.<br>Resetting the alarm log.<br>Alarm verview.                                                                                                    | 24<br>25<br>25<br>25<br>25<br>25<br>25<br>25<br>25<br>25<br>25<br>25<br>25<br>25                                                                                                    |
| 3.<br>4.<br>5.                                             | 2.8.2<br>3.1<br>3.2<br>3.3<br>3.4<br>3.4.1<br>3.4.2<br>3.5<br>3.5.1<br>3.6<br>3.6.1<br>3.7<br><b>Pressu</b><br>4.1<br>4.2<br>4.3<br>4.4<br>4.4.1<br>4.5<br>4.5.1<br>4.5<br>4.5.1<br>4.6<br>4.7<br><b>List of</b><br>5.1<br>5.1.1<br>5.1.2<br>5.1.3<br>5.2                                                                                                    | Boiler controlled process<br>ge speed regulation of exodraft chimney fan<br>Use<br>Method of operation<br>Electrical connection<br>Sample wiring diagrams<br>1 x 2-stage boiler.<br>2 x 1-stage boilers<br>User menu.<br>Operating the user menu.<br>Set-up.<br>Setting the chimney fan output.<br>Commissioning.<br>ure-controlled regulation of exodraft supply air fan<br>Use<br>Method of operation<br>Electrical connection<br>Sample wiring diagram.<br>Connection of frequency converter/MPR relay.<br>User menu.<br>Operating the user menu.<br>Set-up.<br>falarms and troubleshooting.<br>Alarm handling.<br>Resetting a current alarm.<br>Resetting a current alarm.<br>Resetting a current alarm.<br>Resetting a current alarm.<br>Resetting a current alarm.<br>Resetting a current alarm.<br>Resetting a current alarm.<br>Resetting a current alarm.<br>Resetting the alarm log.<br>Alarm overview.<br>More troubleshooting                                                                                  | 24<br>25<br>25<br>25<br>26<br>27<br>28<br>29<br>29<br>30<br>31<br>31<br>31<br>31<br>31<br>33<br>33<br>44<br>35<br>35<br>36<br>37                                                                                           |
| 3.<br>4.                                                   | 2.8.2<br>3.1<br>3.2<br>3.3<br>3.4<br>3.4.1<br>3.4.2<br>3.5<br>3.5.1<br>3.6<br>3.6.1<br>3.7<br><b>Pressu</b><br>4.1<br>4.2<br>4.3<br>4.4<br>4.4.1<br>4.5<br>4.5.1<br>4.5<br>4.5.1<br>4.6<br>4.7<br><b>List of</b><br>5.1<br>5.1.1<br>5.1.2<br>5.1.3<br>5.2<br>5.2.1                                                                                                    | Boiler controlled process                                                                                                    | 24<br>25<br>25<br>25<br>25<br>26<br>27<br>28<br>29<br>29<br>30<br>31<br>31<br>31<br>31<br>31<br>33<br>34<br>34<br>35<br>35<br>35<br>36<br>37<br>37                                                                         |
| 3.<br>4.                                                   | 2.8.2<br>2.stag<br>3.1<br>3.2<br>3.3<br>3.4<br>3.4.1<br>3.4.2<br>3.5<br>3.5.1<br>3.6<br>3.6.1<br>3.7<br>Pressu<br>4.1<br>4.2<br>4.3<br>4.4<br>4.4.1<br>4.5<br>4.5.1<br>4.6<br>4.7<br>List of<br>5.1<br>5.1.2<br>5.1.3<br>5.2<br>5.2.1<br>5.2.2                                                                                                    | Boiler controlled process                                                                                                    | 24<br>25<br>25<br>25<br>25<br>26<br>27<br>28<br>29<br>29<br>30<br>31<br>31<br>31<br>31<br>31<br>33<br>34<br>34<br>35<br>35<br>36<br>37<br>37<br>37                                                                         |
| <ol> <li>4.</li> <li>5.</li> <li>6.</li> </ol>             | 2.8.2<br>2.stag<br>3.1<br>3.2<br>3.3<br>3.4<br>3.4.1<br>3.4.2<br>3.5<br>3.5.1<br>3.6<br>3.6.1<br>3.7<br>Pressu<br>4.1<br>4.2<br>4.3<br>4.4<br>4.4.1<br>4.5<br>4.5.1<br>4.4<br>4.4.1<br>4.5<br>4.5.1<br>5.1.2<br>5.1.1<br>5.1.2<br>5.1.3<br>5.2<br>5.2.1<br>5.2.2<br>Techn                                                                                                    | Boiler controlled process                                                                                                    | 24<br>25<br>25<br>25<br>25<br>25<br>26<br>27<br>28<br>29<br>29<br>30<br>31<br>31<br>31<br>31<br>31<br>33<br>34<br>35<br>35<br>36<br>37<br>37<br>37<br>38                                                                   |
| <ol> <li>3.</li> <li>4.</li> <li>5.</li> <li>6.</li> </ol> | 2.8.2<br>2.stag<br>3.1<br>3.2<br>3.3<br>3.4<br>3.4.1<br>3.4.2<br>3.5<br>3.5.1<br>3.6<br>3.6.1<br>3.7<br>Pressu<br>4.1<br>4.2<br>4.3<br>4.4<br>4.4.1<br>4.5<br>4.5.1<br>4.5<br>4.5.1<br>5.1.2<br>5.1.3<br>5.2<br>5.2.1<br>5.2.2<br>Techn                                                                                                    | Boiler controlled process .<br>Jes speed regulation of exodraft chimney fan .<br>Use .<br>Method of operation .<br>Electrical connection .<br>Sample wiring diagrams .<br>1 x 2-stage boilers.<br>2 x 1-stage boilers.<br>User menu.<br>Operating the user menu.<br>Set-up.<br>Setting the chimney fan output.<br>Commissioning.<br>Jure-controlled regulation of exodraft supply air fan .<br>Use .<br>Method of operation .<br>Electrical connection .<br>Sample wiring diagram.<br>Connection of frequency converter/MPR relay.<br>User menu.<br>Operating the user menu.<br>Set-up.<br>Commissioning.<br>falarms and troubleshooting .<br>Alarm handling.<br>Resetting a current alarm.<br>Resetting a current alarm.<br>Resetting a current alarm.<br>Resetting a current alarm.<br>Resetting a current alarm.<br>Resetting a current alarm.<br>Resetting a current alarm.<br>Resetting the alarm log.<br>Alarm overview.<br>More troubleshooting .<br>Program running.<br>Communication error<br>Communication error | 24<br>25<br>25<br>25<br>25<br>25<br>25<br>25<br>25<br>25<br>25<br>25<br>25<br>25                                                                                                    |

#### Symbol Legend:

The following terms are used throughout this manual to bring attention to the presence of potential hazards or to important information concerning the product.

#### **Prohibition symbol:**

Failure to observe instructions marked with a prohibition symbol may result in serious injury or death.

#### Danger symbol:

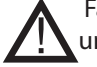

Failure to observe instructions marked with a danger symbol may result in personal injury and/or damage to the unit.

## TO REDUCE THE RISK OF FIRE, ELECTRICAL SHOCK OR INJURY TO PERSONS, OBSERVE THE FOLLOWING:

- Use this unit in the manner intended by the manufacturer. If you have questions, contact the supplier at the address or telephone number listed on the back of the manual.
- Before servicing or cleaning the unit, switch off at service panel and lock service panel to prevent power from being switched on accidentally.
- Installation work and electrical wiring must be done by a qualified person(s) in accordance with applicable codes and standards.
- Follow the appliance manufacturer's guidelines and safety standards and the local code authorities.
- This unit must be grounded.

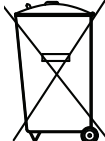

No special requirements. Disposal should be carried out in accordance with statutory regulations related to the disposal of electronic waste.

| loh name  |  |  |
|-----------|--|--|
| JOD Hame. |  |  |

Fitter:\_\_\_\_\_

Installation date: \_\_\_\_\_

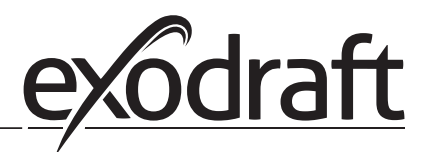

### 1. Product information

#### Description

The EBC20 (**exodraft** Boiler Control) is a specially designed control component for constant pressure regulation of chimney draft. The EBC20 comes in two versions:

• EBC20EU01 for indoor installation

O

• EBC20EU02 for outdoor installation

By changing the operating mode, the EBC20 can also:

- Act as a 2-stage speed regulator (see section 3).
- Control the supply of fresh air to the boiler room (see section 4).

#### Layout of the instructions

The EBC20 can control an **exodraft** chimney fan or an **exodraft** supply air fan.

#### There are seven sections to the instructions:

- Read section 1. "Product information".
- Read the section that deals with the required control methods:
  - Section 2: Pressure-controlled regulation of exodraft fans (factory-set).
  - Section 3: Two-step speed regulation of **exodraft** fans.
  - Section 4: Pressure-controlled regulation of exodraft supply air fan.
- Read sections 5–7.

Section 2,3, and 4 deals with the following:

#### Section 2:

#### Pressure-controlled regulation of **exodraft** chimney fans (default).

- The EBC20 ensures and monitors constant pressure in a chimney.
- The EBC20 is designed for use with boiler systems with 1- and 2-stage burners.
- The EBC20 can also be used for boiler systems with modulating burners.
- The control system monitors chimney draft and shuts down the burner in the event of errors (the alarmdiode on the EBC20 will turn on).
- The control system is intended for both solid fuel boilers, atmospheric gas boilers, condens and forced draft boilers for oil and gas.
- The EBC20 can control a chimney fan directly or indirectly via a frequency converter.

#### Section 3:

#### $(\overset{\text{\tiny RPM}}{\checkmark})$ 2-stage speed regulation of **exodraft** chimney fans.

- The EBC20 can be used as a 2-stage speed regulator for **exodraft** chimney fans.
- The EBC20 monitors chimney draft and shuts down the burner in the event of errors (the alarmdiode on the EBC20 will turn on).
- The control system is intended for 1- or 2-stage atmospheric gas boilers.
- The EBC20 can control a chimney fan directly or indirectly via a frequency converter.

#### Section 4: OP Pressure-controlled regulation of **exodraft** supply air fans.

- The EBC20 can be used to control an **exodraft** BESB or BESF box fan.
- The EBC20 ensures and monitors constant pressure in a boiler room.
- The control system monitors the pressure in the boiler room and shuts down the burner in the event of errors (the alarmdiode on the EBC20 will turn on).
- The EBC20 can control a supply air fan directly or indirectly via a frequency converter.

#### 1.1 Delivery

#### The EBC20 is delivered with the following:

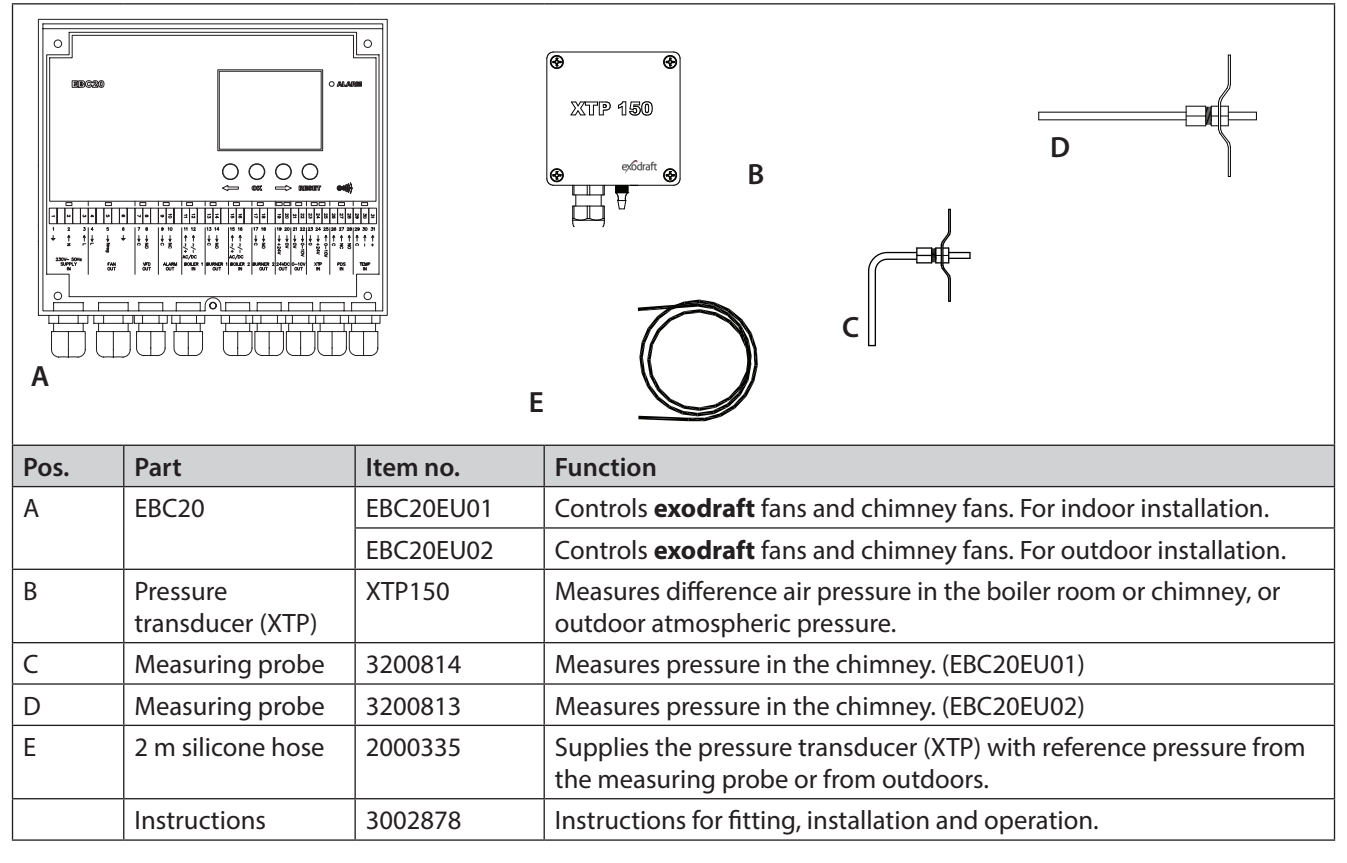

#### 1.2 Accessories

| Part                  | ltem no. | Function                                |
|-----------------------|----------|-----------------------------------------|
| Relay                 | ES12     | If more than 2 boilers are connected.   |
| Extern PDS            | PDSBOX   | Measures pressure in chimney.           |
| Isolation switch      | REP-AFB  | Isolation switch                        |
| Temperature<br>sensor | 1100755  | Measures the temperature in the chimney |

#### 1.3 Fitting

#### 1.3.1 Cable length

Max. cable length between EBC20 and XTP: 100 m. Max. cable length between EBC20 and chimney fan / fan: 100 m.

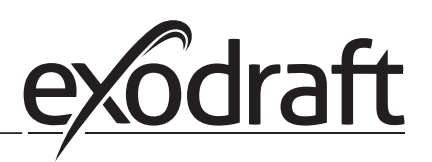

#### 1.3.2 Connection diagram

The EBC20 is to be fitted and connected as shown in the diagram below.

0

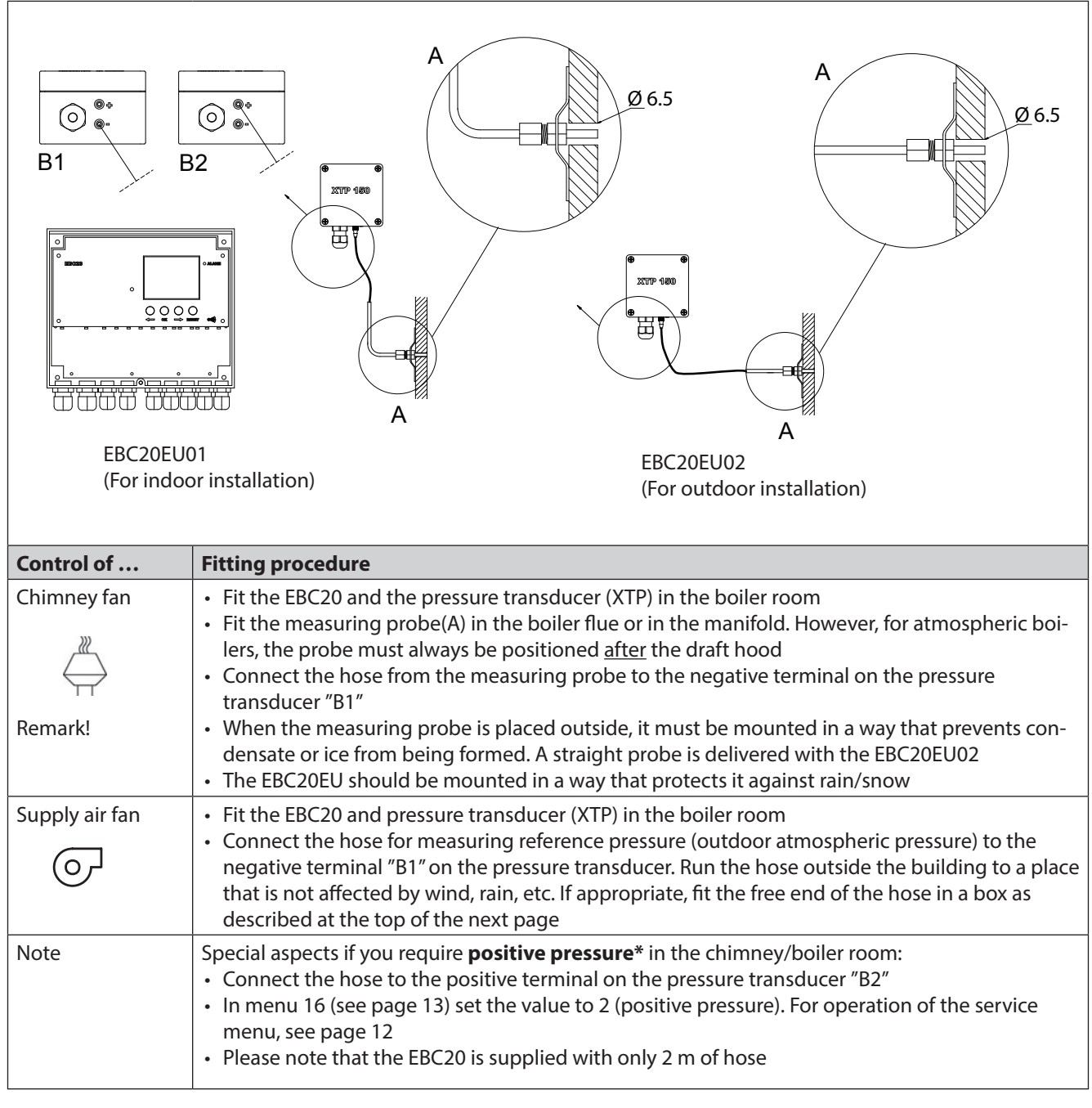

NB!

\*The default setting of the EBC20 is for negative pressure regulation, but local authority requirements may state that positive pressure must be maintained.

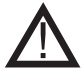

The pressure transducer cannot be mounted inside an air tight enclosure. It uses the atmospheric pressure as reference pressure.

# Make sure to position the pressure transducer the right way up.

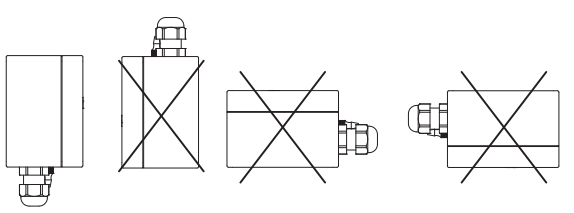

#### NB

Do not blow into the valves on the XTP.

#### Outdoor fitting of the pressure transducer (XTP)

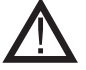

When fitting the pressure transducer outdoors, make sure to position it in a place where it is not affected by wind, rain, etc. When fitted outdoors, the pressure transducer should ideally be positioned in a box with a hole (dia. 2 mm) in the bottom. The purpose of this box is to assure correct reference pressure – through the hole – and to keep water out.

If the pressure transducer is positioned in a place where insects have access to the free end, fitting a sinter filter is recommended.

#### 1.4 Layout of the user interface

#### 1.4.1 Panel

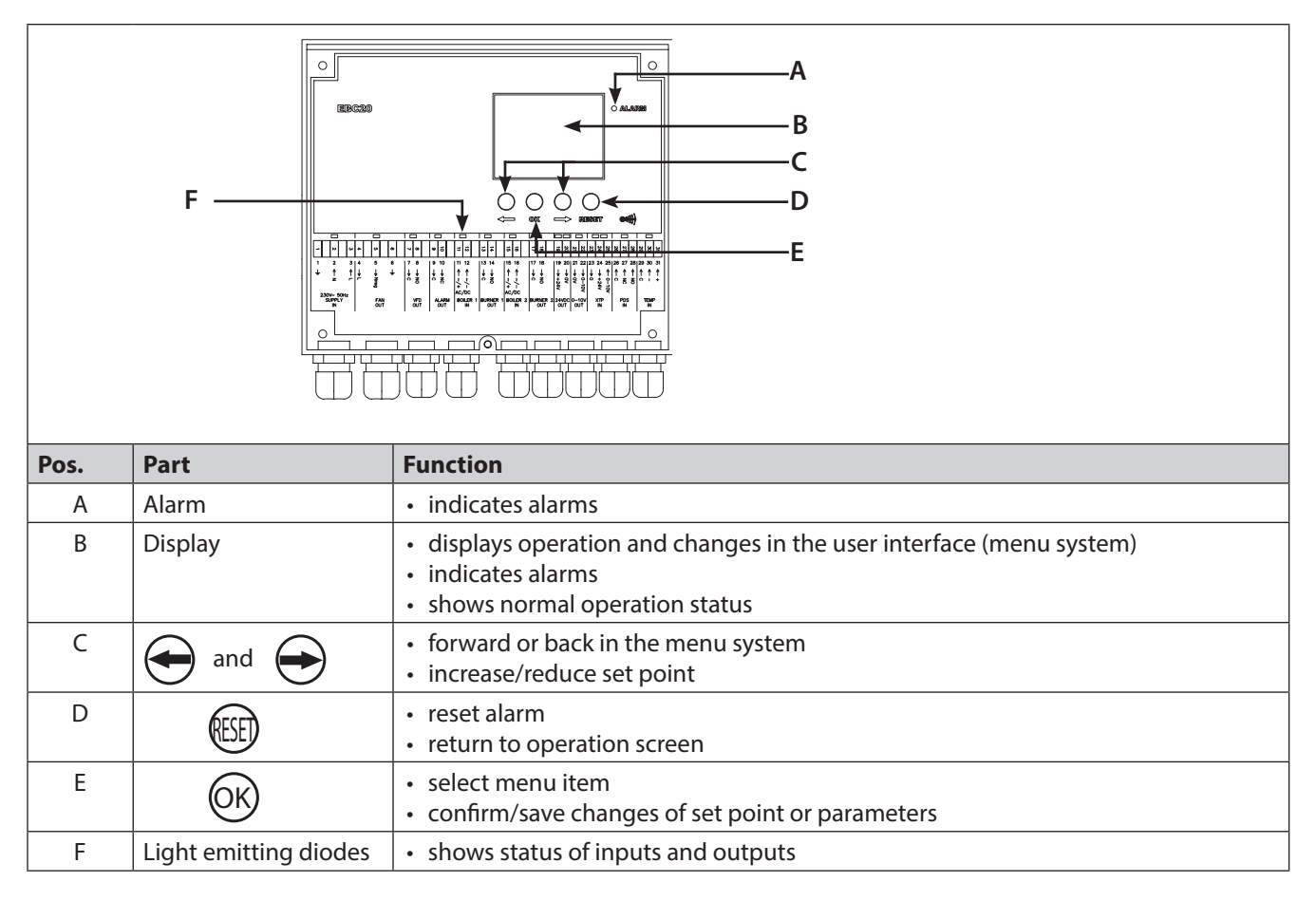

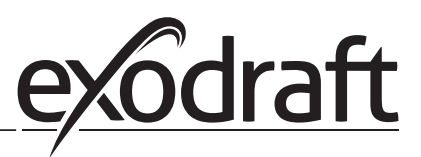

#### 1.4.2 Light emitting diodes and terminal board

0

The chart below lists the connection options for the terminal boards and explains the various colours of the light emitting diodes.

| •                          | •                                                                                                    |                                                                                                    | •   •   • •   •   •   •   •                                                                                                    |  |  |  |  |
|----------------------------|----------------------------------------------------------------------------------------------------|----------------------------------------------------------------------------------------------------|----------------------------------------------------------------------------------------------------|--|--|--|--|
|                            | V 00 U 4                                                                                                    | 8 9 10 11 12 13 14                                                                                                    | 31<br>30<br>29<br>28<br>27<br>26<br>26<br>25<br>25<br>25<br>21<br>21<br>21<br>21<br>21<br>21<br>21<br>21<br>11<br>11<br>11<br>11<br>11 |  |  |  |  |
| 1 2 3                      | 4 5 6 7                                                                                                    | 8 9 10 11 12 13 1                                                                                                    | 4  15 16  17 18  19 20 21 22 23 24 25 26 27 28 29 30 31                                                                                |  |  |  |  |
|                            | $\rightarrow$ $\downarrow$ $\downarrow$ $\downarrow$ $\downarrow$ $\downarrow$ $\downarrow$ $\downarrow$ $\downarrow$ $\downarrow$ $\downarrow$ | $\begin{array}{c c} & & & \\ & & \\ &$ | $\begin{array}{c ccccccccccccccccccccccccccccccccccc$                                                                                  |  |  |  |  |
| 230V~ 50Hz<br>SUPPLY<br>IN | FAN<br>OUT                                                                                                    | VFD ALARM BOILER 1 BURN<br>DUT OUT IN OL                                                                                                    | IRE 1 BOILER 2 BURNER 2 24VDC 0-10V XTP PDS TEMP<br>UT IN OUT OUT OUT IN IN IN IN                                                      |  |  |  |  |
| No.                        | Designation                                                                                                    | Max. load                                                                                                    | Meaning when the light diode is                                                                                                    |  |  |  |  |
| 1,2&3                      | SUPPLY IN                                                                                                    | 230-240VAC +/- 10%                                                                                                    | green: the EBC20 is connected to a power supply                                                                                        |  |  |  |  |
| 4,5&6                      | FAN OUT                                                                                                    | 3A                                                                                                    | green: the triac output is active                                                                                                    |  |  |  |  |
| 7 & 8                      | VFD OUT                                                                                                    | 250VAC, 8A, AC3                                                                                                    | green: the relay is connected                                                                                                    |  |  |  |  |
| 9&10                       | ALARM OUT                                                                                                    | 250VAC, 8A, AC3                                                                                                    | red: the relay is open                                                                                                    |  |  |  |  |
| 11 & 12                    | BOILER 1 IN                                                                                                    | 18 - 230VDC / VAC                                                                                                    | green: the input is active                                                                                                    |  |  |  |  |
| 13 & 14                    | BURNER 1 OUT                                                                                                    | 250VAC, 4A, AC3                                                                                                    | green: the relay is connected                                                                                                    |  |  |  |  |
| 15 & 16                    | BOILER 2 IN                                                                                                    | 18 - 230VDC / VAC                                                                                                    | green: the input is active                                                                                                    |  |  |  |  |
| 17 & 18                    | BURNER 2 OUT                                                                                                    | 250VAC, 4A, AC3                                                                                                    | green: the relay is connected                                                                                                    |  |  |  |  |
| 19 & 20                    | 24 VDC OUT                                                                                                    | 100mA                                                                                                    | green: power supply OK<br>red: overload                                                                                                |  |  |  |  |
| 21 & 22                    | 0 - 10 V OUT*                                                                                                    | 20mA                                                                                                    | green: the output is active                                                                                                    |  |  |  |  |
| 23, 24 & 25                | XTP IN                                                                                                    |                                                                                                    | green: XTP connected<br>red: return voltage >12 VDC                                                                                    |  |  |  |  |
| 26, 27 & 28                | PDS IN **                                                                                                    |                                                                                                    | green: C & NO are connected                                                                                                    |  |  |  |  |
| 29, 30 & 31                | TEMP IN                                                                                                    |                                                                                                    | green: temperature sensor connected                                                                                                    |  |  |  |  |

\* Cable length between 0-10V output (terminal 21 & 22) must not exceed 100 m and must be of a shielded cable 3 x 0,75 mm<sup>2.</sup>

\*\* Terminals 26, 27 & 28 can however also be used for connecting other auxiliary surveillance equipment.

#### 1.4.3 Display

The diagram below shows the layout of the display on the EBC20. All possible display values are stated:

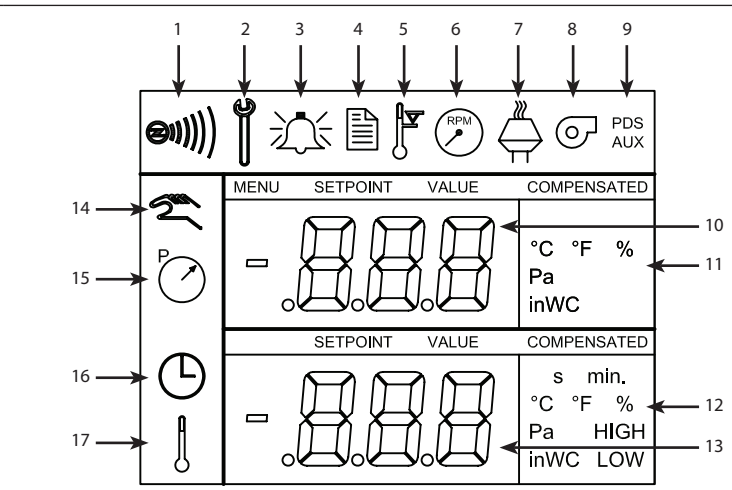

| _    |                                                                                                    |
|------|----------------------------------------------------------------------------------------------------|
| Pos. | Shows                                                                                                    |
| 1    | Symbol indicating the connection of Z-wave                                                                                                    |
| 2    | Symbol for service menu                                                                                                    |
| 3    | Symbol for alarms. Displayed in the event of an alarm, along with the illumination of the alarm diode.                                               |
| 4    | Symbol for the operational settings of the service menu (see section 1.6) and the alarm log.                                                         |
| 5    | Symbol for overheating                                                                                                    |
| 6    | Symbol for 2-stage speed regulation of <b>exodraft</b> chimney fan                                                                                   |
| 7    | Symbol for pressure-controlled regulation of <b>exodraft</b> chimney fan                                                                             |
| 8    | Symbol for pressure-controlled regulation of exodraft supply air fan                                                                                 |
| 9    | Symbol indicating:<br>PDS error<br>PDS check (flashing)                                                                                              |
| 10   | Operation screen: current pressure<br>Menu screen: current menu                                                                                      |
| 11   | Units                                                                                                    |
| 12   | Units                                                                                                    |
| 13   | Menu screen ("VALUE" and, in some cases, "SETPOINT" displayed): Setpoint for the menu item in question                                               |
| 14   | Temperature symbol, indicates:<br>Operation screen: current temperature<br>Menu screen: temperature parameter setting                                |
| 15   | Timer indicator                                                                                                    |
| 16   | Pressure symbol indicating that:<br>Operation screen: Pos. 10 is displaying pressure<br>Menu screen: You are currently altering a pressure parameter |
| 17   | Symbol for commissioning                                                                                                    |

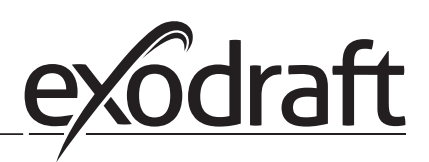

#### 1.5 Introduction to the user interface

#### Display

The purpose of the display (see previous page) is to present:

- Operating information (pressure, etc.)
- Alarms
- Setpoints
- Parameters

#### Menu structure

The menu system in the EBC20 contains:

- User menu (for operation by daily users).
- Service menu (for operation by qualified technical staff).

#### Layout of the user interface

The user interface is operated through four buttons with the following functions:

| Button                    | Function                                                                                                    |
|---------------------------|----------------------------------------------------------------------------------------------------|
| OK                        | <ul> <li>Activate the user menu</li> <li>Edit and save settings</li> <li>Activate service menu (press and hold for 3 seconds)</li> </ul>                    |
| $\bigcirc$ and $\bigcirc$ | Go to menu item, and adjust value                                                                                                    |
| RESET                     | <ul> <li>Return to operation screen from any point in the menu system</li> <li>Reset alarm when manual reset is selected in menu 25, see page 13</li> </ul> |

#### 1.6 Set-up

#### 1.6.1 Setting the chimney draft

To set the pressure in the chimney, follow the procedure detailed below.

| Step | Action                                                                                                    | The display shows           |
|------|----------------------------------------------------------------------------------------------------|-----------------------------|
| 1    | <ul> <li>Start the heating system.</li> <li>The EBC20 displays the actual pressure (in this example 30 Pa).</li> </ul> | VALUE<br>VALUE<br>PC        |
| 2    | • Briefly press OK to enter the user menu.                                                                             | PC SETFORT<br>SETFORT<br>Pa |
| 3    | <ul> <li>Press OK</li> <li>Press and until the required pressure appears in the lower display.</li> </ul>              | PC SETPORT<br>SETPORT<br>Pa |
| 4    | • Press OK to confirm the setting                                                                                      |                             |
| 5    | <ul> <li>To finish and return to the operation screen,<br/>press (ESF)</li> </ul>                                      |                             |

#### NB

This procedure only applies to setting up the chimney draft. If you wish to:

- Set the EBC20 up for 2-stage speed regulation of a chimney fan, see page 25
- Set the EBC20 up for pressure control of a supply air fan, see page 31

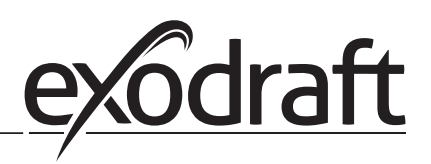

#### 1.7 Service menu

The service menu is only to be operated by qualified staff.

For an overview of the **service menu**, see page 13.

O

Operation of the user menus is described in sections 2, 3 and 4.

#### Navigation in the service menu

• To activate the service menu, press and hold (OK) for 3 seconds.

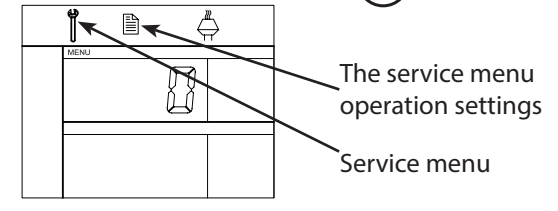

- Operation is carried out using the buttons as described in section 1.5 Introduction to the user interface, page 10.
- The upper display (pos. 10 on page 9) presents the number of the menu, with the set point for this menu being shown in the lower display (pos. 13 on page 9).
- Menus whose last digit is "0" are exit menus. These are used to navigate one level back.
   To do so, press OK.
- To activate the editing options for a menu item, press (OK). The set point will start flashing.
- Confirm and save selection with OK
- To exit the service menu, press (ESE). This will take you back to the operation screen. Alternatively, you can navigate back one level at a time if you wish to set multiple menu items.

For examples of how to use the service menu, see 1.7.2 on page 15

#### 1.7.1 Overview of the service menu

| The service menu is built up in four levels: |                    |              |                            |              |                    |                                                                                                    | Base settings for the three applications |             |             |
|----------------------------------------------|--------------------|--------------|----------------------------|--------------|--------------------|----------------------------------------------------------------------------------------------------|------------------------------------------|-------------|-------------|
| Menu level 1                                 |                    | Menu level 2 |                            | Menu level 3 |                    | Function                                                                                                    | Default                                  | RPM         | ତ           |
| 0                                            | Exit Service menu  |              |                            |              |                    | Return to operation screen                                                                                                    |                                          |             |             |
| 1                                            | Operation settings | 10           | Exit operation settings    | 1            |                    |                                                                                                    |                                          |             |             |
|                                              |                    | 11           | Operating mode             |              |                    | Setting of control/operating function<br>1 = Pressure-controlled regulation $\bigcirc$<br>2 = 2-stage speed regulation $\bigcirc$<br>3 = Supply air regulation $\bigcirc$ | 1                                        |             |             |
|                                              |                    | 12           | °C/°F                      |              |                    | Select measuring unit for temperature $1 = °C, 2 = °F$                                                                                                    | 1 (°C)                                   | 1 (°C)      | 1 (°C)      |
|                                              |                    | 13           | Pa/inWC                    |              |                    | Measuring unit for pressure:<br>1 = Pa, 2 = inWC                                                                                                    | 1 (Pa)                                   | 1 (Pa)      | 1 (Pa)      |
|                                              |                    | 14           | Software versions          | 140          | Exit               |                                                                                                    |                                          |             |             |
|                                              |                    |              |                            | 141          | Controller version | View Controller software version                                                                                                    | x.xx                                     | x.xx        | x.xx        |
|                                              |                    |              |                            | 142          | Safety version     | View Safety software version                                                                                                    | x.xx                                     | x.xx        | x.xx        |
|                                              |                    |              |                            | 143          | Display version    | View Display software version                                                                                                    | x.xx                                     | x.xx        | x.xx        |
|                                              |                    | 15           | Select XTP measurement     | 150          | Exit               |                                                                                                    |                                          |             |             |
|                                              |                    |              | range                      | 151          | Set Low XTP value  | from -500 Pa to 0 Pa                                                                                                    | 0 Pa                                     | N/A         | 0 Pa        |
|                                              |                    |              |                            | 152          | Set High XTP value | from 0 Pa to 500 Pa                                                                                                    | 150 Pa                                   | N/A         | 150 Pa      |
|                                              |                    | 16           | Positive/negative pressure |              |                    | 1 = negative pressure<br>2 = positive pressure                                                                                                    | 1                                        | N/A         | 1           |
|                                              |                    | 17           | OEM functions              | 170          | Exit               |                                                                                                    |                                          |             |             |
|                                              |                    |              |                            | 171          | Cooker function    | Switch Cooker function ON and OFF                                                                                                    | N/A                                      | OFF         | N/A         |
|                                              |                    | 18           | Reset to defaults          |              |                    | Reset to defaults. If you select "YES", a<br>10-second countdown will start,<br>during which you can cancel your<br>choice by pressing any button.                        | NO                                       | NO          | NO          |
| 2                                            | Alarm              | 20           | Exit Alarm                 |              |                    |                                                                                                    |                                          |             |             |
|                                              |                    | 21           | Alarm Log                  | 210          | Exit               |                                                                                                    |                                          |             |             |
|                                              |                    |              |                            | 211-2        | 219                | The 9 most recent alarms                                                                                                    |                                          |             |             |
|                                              |                    | 22           | Reset alarm log            |              |                    | Resets alarm log                                                                                                    | NO                                       | NO          | NO          |
|                                              |                    | 23           | Flow Alarm limit           |              |                    | Set Flow Alarm limit in %:<br>50-80 %<br>(Alarm when pressure is below xx%)<br>100-300 %<br>(Alarm when pressure is above xx%)                                            | 64 %                                     | N/A         | 300 %       |
|                                              |                    | 24           | Flow Alarm delay           |              |                    | Set Flow Alarm delay, 10–60 s                                                                                                    | 15 s                                     | 15 s        | 15 s        |
|                                              |                    | 25           | Reset auto / manual        |              |                    | 1 = automatic, 2 = manual                                                                                                    | 1<br>(Auto)                              | 1<br>(Auto) | 1<br>(Auto) |

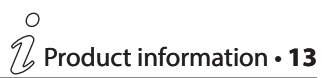

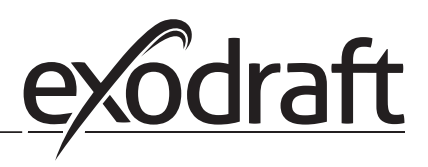

## **14** • Product information $\mathcal{D}$

0

| The service menu is built up in four levels: |    |                            |                       |                                  |                                                          | Base settings for the three applications |          |            |  |
|----------------------------------------------|----|----------------------------|-----------------------|----------------------------------|----------------------------------------------------------|------------------------------------------|----------|------------|--|
| Menu level 1 Menu level 2                    |    | Men                        | Menu level 3 Function |                                  |                                                          | RPM                                      | ତ        |            |  |
|                                              |    |                            |                       |                                  |                                                          | Default                                  |          |            |  |
| 3 Configuration                              | 30 | Exit settings              |                       |                                  |                                                          |                                          | 4 (550)  |            |  |
|                                              | 31 | PDS/AUX config             |                       |                                  | 1 = PDS, 2 = C-NO                                        | 2 (C-NO)                                 | (Locked) | 2 (C-NO)   |  |
|                                              | 32 | Triac settings             | 320                   | Exit                             |                                                          |                                          |          |            |  |
|                                              |    |                            | 321                   | U <sub>min</sub>                 | Min. output voltage in % of 230 V AC, 35-100<br>%        | 35 %                                     | N/A      | 35 %       |  |
|                                              |    |                            | 322                   | U <sub>max</sub>                 | Max. output voltage in % of 230 V AC, 35-100<br>%        | 100 %                                    | N/A      | 100 %      |  |
|                                              | 33 | 0–10 V settings            | 330                   | Exit                             |                                                          |                                          |          |            |  |
|                                              |    |                            | 331                   | U <sub>min</sub>                 | Min. output voltage in % of 10 V DC,<br>0-100 %          | 0 %                                      | N/A      | 0 %        |  |
|                                              |    |                            | 332                   | U <sub>max</sub>                 | Max. output voltage in % of 10 V DC,<br>0-100 %          | 100 %                                    | N/A      | 100 %      |  |
|                                              | 34 | Manual fan mode            | 340                   | Exit                             |                                                          |                                          |          | . <u> </u> |  |
|                                              |    |                            | 341                   | Manual Fan mode<br>on/off        | Switch Manual Fan mode on and off                        | OFF                                      | OFF      | OFF        |  |
|                                              |    |                            | 342                   | Manual Fan mode<br>speed         | Set the motor manually, 35–100 %                         | 35 %                                     | 35 %     | 35 %       |  |
|                                              | 35 | Regulation parameters      | 350                   | Exit                             |                                                          |                                          | r        | ·          |  |
|                                              |    |                            | 351                   | Amplification Xp                 | Set proportional amplification, 0.2 to 5                 | 2,2                                      | N/A      | 1,2        |  |
|                                              |    |                            | 352                   | Integration time T               | Set integration time from 1 to 30 s                      | 5                                        | N/A      | 3          |  |
|                                              |    |                            | 353                   | Differential time T <sub>d</sub> | Set differential time from 1 to 30 s                     | 1                                        | N/A      | 5          |  |
|                                              | 26 | Poilor controlled propures | 354                   | Sample time                      | Set sample time from 1 to 999 ms                         | 300 ms                                   | N/A      | 300 ms     |  |
|                                              | 30 | Boller controlled prepurge | 300                   |                                  | Forced bailor controlled propures ON/OFF                 | 055                                      | ·        |            |  |
|                                              |    |                            | 301                   |                                  | Manual autitics (25 - 100%)                              |                                          | -        |            |  |
|                                              |    |                            | 362                   | Fan speed                        | Manual setting (35 - 100%)                               | 100%                                     | -        | 100%       |  |
|                                              |    |                            | 363                   | Input priority                   | OFF = Forced boiler controlled prepurge<br>ON = Boiler 1 | OFF                                      | -        | OFF        |  |
| <b>4</b> Temperature sensor                  | 40 | Exit temperature sensor    | <u> </u>              |                                  |                                                          |                                          |          |            |  |
|                                              | 41 | Sensor ON/OFF              |                       |                                  | Sensor ON or OFF                                         | OFF                                      |          | OFF        |  |
|                                              | 42 | Autostart/-stop            | 420                   | Exit                             |                                                          |                                          |          |            |  |
|                                              |    |                            | 421                   | ON/OFF                           | Sensor ON or OFF                                         | OFF                                      |          | OFF        |  |
|                                              |    |                            | 422                   | Start temperature                | Set start temperature between 5-450 °C                   | 40 °C                                    |          | 40 °C      |  |
|                                              |    |                            | 423                   | Stop temperature                 | Set stop temperature between 0-445 °C                    | 35 ℃                                     |          | 35 ℃       |  |
|                                              | 43 | Pressure function          | 430                   | Exit                             |                                                          |                                          |          |            |  |
|                                              |    |                            | 431                   | ON/OFF                           | Pressure function ON or OFF                              | OFF                                      |          | OFF        |  |
|                                              |    |                            | 432                   | Temperature limit                | Set temperature limit between 5-450 °C                   | 250 °C                                   |          | 50         |  |
|                                              | 44 | Alarm                      | 440                   | Exit                             |                                                          |                                          |          |            |  |
|                                              |    |                            | 441                   | ON/OFF                           | Alarm ON or OFF                                          | OFF                                      |          | OFF        |  |
|                                              |    |                            | 442                   | Temperature limit                | Set temperature limit between 25-450 °C                  | 450 °C                                   |          | 450 °C     |  |
|                                              |    |                            | 443                   | Alarm delay                      | Set delay for temperature limit alarm between 0-60 sec.  | 5                                        |          | 5          |  |

## **1.7.2** Changing between the operating functions ( $\stackrel{\mathbb{M}}{\hookrightarrow}$ - $\stackrel{\mathbb{C}}{\frown}$ )

#### Default operating function

As its base function, the EBC20 is factory set to pressure-controlled regulation of **exodraft** chimney fans (operating function 1 )

#### How to change the operating function:

| Step | Action                                                                                                    | The display shows             |
|------|----------------------------------------------------------------------------------------------------|-------------------------------|
| 1    | • Press and hold OK for 3 seconds                                                                                                    |                               |
| 2    | <ul> <li>Press to go to menu 1</li> <li>Press OK to go to menu 10</li> </ul>                                                                                                    |                               |
| 3    | <ul> <li>Press to go to menu 11</li> <li>Press OK</li> </ul>                                                                                                    |                               |
| 4    | <ul> <li>Press until the symbol and number for the operating function you require is displayed. The three operating functions are:         <ol> <li>Pressure-controlled regulation of exodraft chimney fans (default )</li> <li>2 2-stage speed regulation of exodraft chimney fans</li> <li>Pressure-controlled regulation of exodraft chimney fans</li> <li>Pressure-controlled regulation of exodraft chimney fans</li> </ol> </li> </ul> | symbol is changed             |
| 5    | • Press OK to confirm and save selection                                                                                                    |                               |
| 6    | To finish and return to the operation screen, press (FFF)                                                                                                    | Pa<br>VALUE<br>VALUE<br>VALUE |

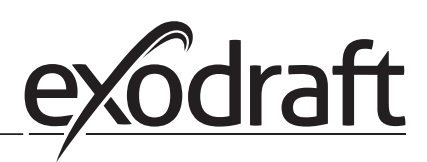

### 2. Pressure-controlled regulation of exodraft chimney fan

#### 2.1 Use

#### Area of use

- The EBC20 is designed for use with boiler systems with 1- and 2-stage burners.
- The EBC20 can also be used for boiler systems with modulating burners.
- The EBC20 can also be used for multiple boiler systems.
- The control system is intended for:
  - solid fuel boilers
  - atmospheric gas boilers
  - forced draft boilers for oil and gas
  - condensing boilers
- The EBC20 can control a chimney fan directly or indirectly via a frequency converter.

#### 2.2 Method of operation

#### **General function**

- The control system monitors chimney draft and disconnects the burner in the event of errors (the alarmdiode on the EBC20 will turn on).
- When the boiler thermostat demands heat, the chimney fan will start at max. voltage, the burner start is delayed.
- When the EBC20 registers sufficient chimney draft, the burner is released.
- The EBC20 maintains the set pressure by regulating the voltage. The pressure is shown in the display.
- In the event of an insufficient pressure the burner will be disconnected after 15 seconds. "Insufficient pressure" is less than 64% of the set value, corresponding less than 80% flow.
- When the boiler switches off, the chimney fan is also stopped. However, it is possible to set a post-purge period for the chimney fan (see page 23). Alternatively, the control system can be set up to keep the chimney fan running continuously (see page 21).

#### Light emitting diodes and output signals

All inputs and outputs are linked to light emitting diodes for the monitoring and service of the system (1.4.2 Light emitting diodes and terminal board, page 8).

The EBC20 has 0–10V output signals for controlling multiple chimney fans via frequency converters or motor power relays.

#### 2.3 Electrical connection

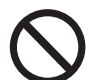

This work must be performed by a qualified electrical engineer, in accordance with locally applicable rules and legislation.

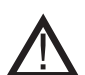

The installation of the supply cable must be carried out in accordance with applicable regulations and legislation.

The earth terminal ( \_\_\_\_ ) must always be connected.

When connecting pressure transducer (XTP) and frequency converter, shielded cable must be used.

#### **Isolation switch**

**exodraft** stresses that according to EU's Machinery Directive an isolation switch <u>must</u> be set up in the fixed installation.

The isolation switch is not supplied by **exodraft**. Available as an extra.

#### 2.4 Sample wiring diagrams

As a constant pressure regulator for **exodraft** chimney fans, the EBC20 can be connected to a range of different signals. The following pages are sample wiring diagrams, and show the following:

- 2.4.1 Single- or two boiler application, page 17
- 2.4.2 Single boiler application with potential free contact in boiler, page 18
- 2.4.3 Single boiler application with extra fail-safe protection using PDS, page 19
- 2.4.4 Single boiler application with a frequency converter, page 20
- 2.4.5 2 boiler application with continuous operation of chimney fan, page 21
- 2.4.6 Solid fuel boiler with temperature sensor, page 22

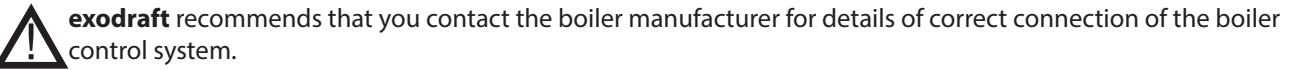

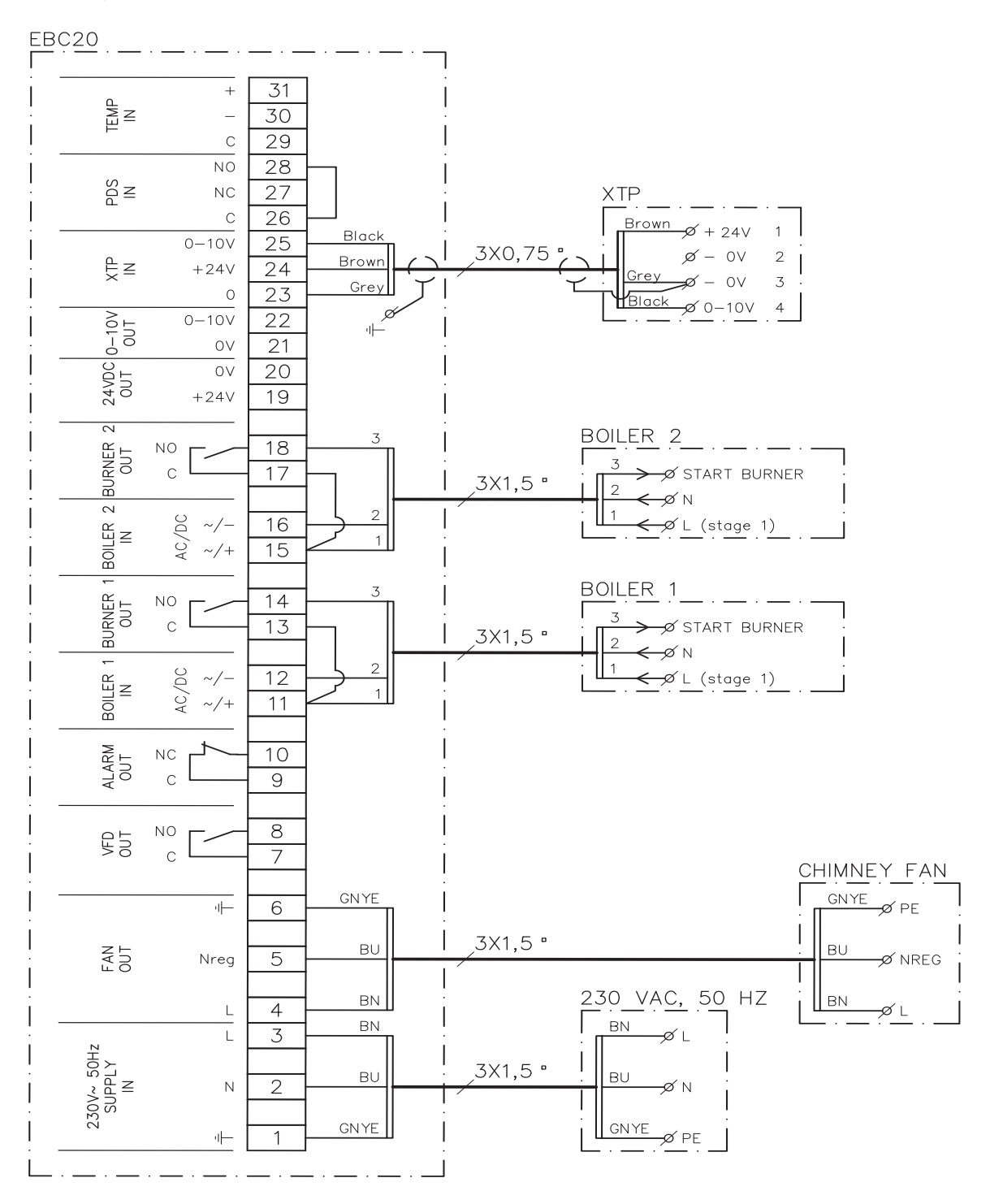

This example shows how to connect a voltage signal (18–230 V AC/DC) for the EBC20 to start/stop the fan from one or two independent boilers:

- Connect the supply voltage to terminals 1–3
- Connecting the boilers:
  - Connect the burner start signal (L) to terminal 11 & 15
  - Connect the neutral wire to terminal 12 & 16
  - The start signal for the burner is sent from terminal 14 & 18
- Loop terminals 11 and 13
- Loop terminals 15 and 17
- Connect the chimney fan to terminals 4–6
- Connect the pressure transducer (XTP) to terminals 23–25 using a a shielded cable 3x0,75 mm<sup>2</sup> and connect the cable shielding to the cable bracket

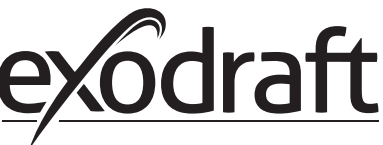

#### 2.4.2 Single boiler application with potential free contact in boiler

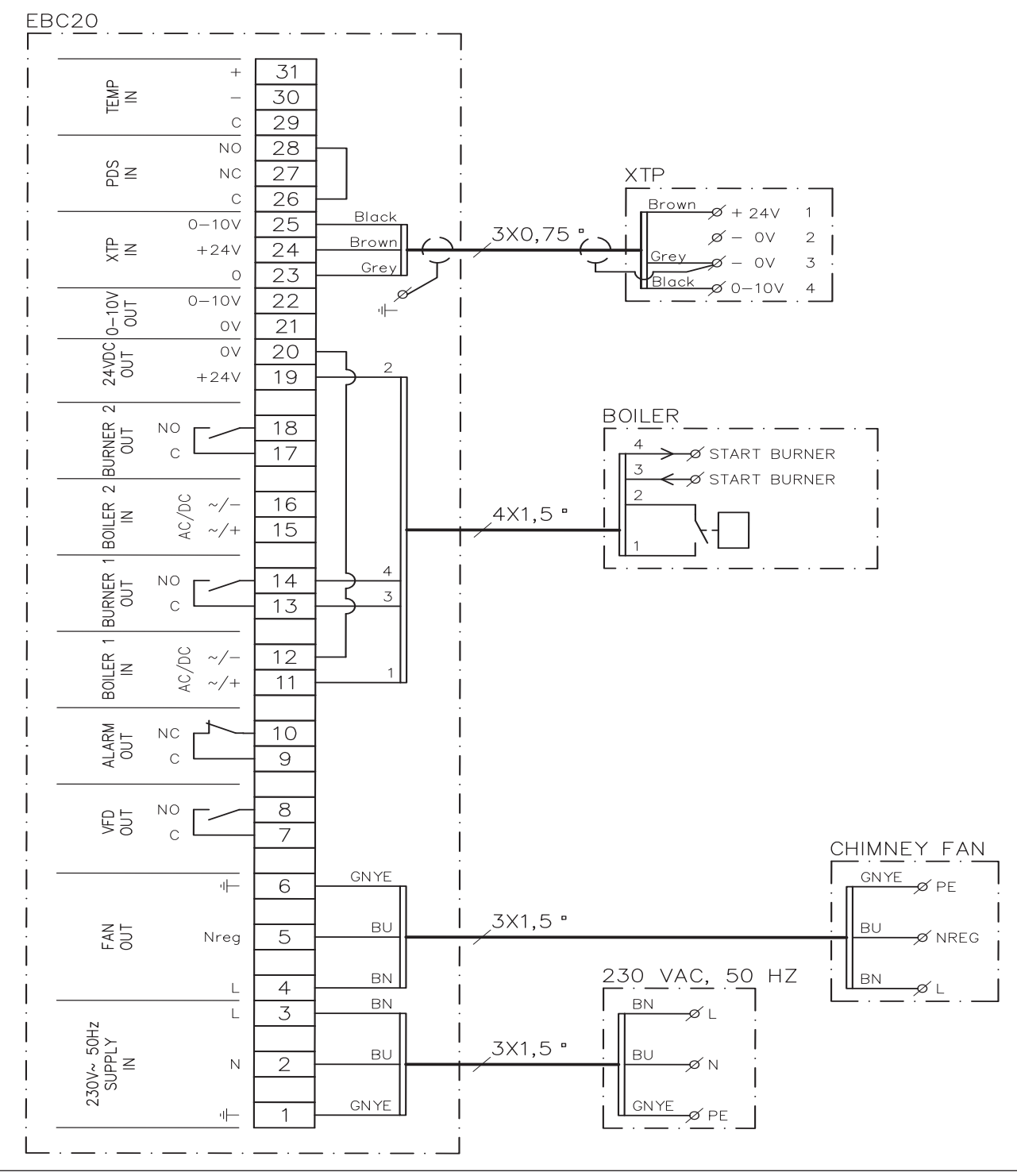

This example shows how to connect a potential free contact to the EBC20 to start/stop the fan:

- Connect the supply voltage to terminals 1–3
- Connection to the boiler:
  - Connect the potential free contact to terminals 11 & 19
  - Loop terminals 12 & 20
  - Connect the burner start signal to terminals 13 & 14
- Connect the chimney fan to terminals 4–6
- Connect the pressure transducer (XTP) to terminals 23–25 using a a shielded cable 3x0,75 mm<sup>2</sup> and connect the cable shielding to the cable bracket

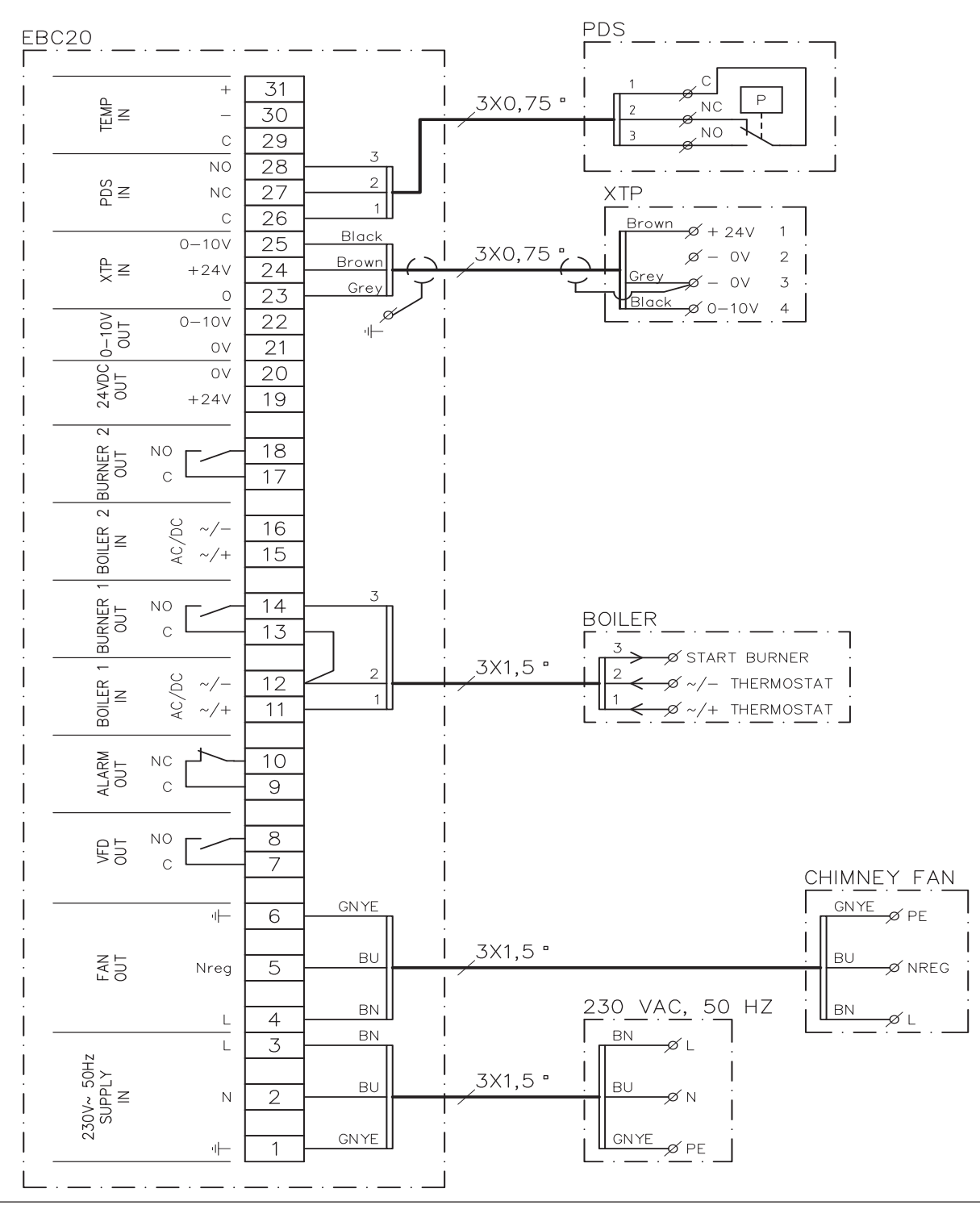

#### 2.4.3 Single boiler application with extra fail-safe protection using PDS

This example shows how to connect a PDS to the EBC20. The PDS carries out extra fail-safe protection.

#### Connecting a PDS:

- Remove the factory fitted loop between terminals 26 and 28
- Connect the PDS between terminals 26 and 28
- Connect the supply voltage to terminals 1–3
- Connect the burner startsignal (-) to terminal 12
- The start signal to the burner comes back on terminal 14
- Connect the burner start signal (+) to terminal 11
- Loop terminals 12 and 13
- Connect the chimney fan to terminals 4–6
- Connect the pressure transducer (XTP) to terminals 23–25 using a a shielded cable 3x0,75 mm<sup>2</sup> and connect the cable shielding to the cable bracket
- Set the value in menu 31 to 1 (PDS connected).
- NB: If <sup>PDS</sup><sub>AUX</sub> is flashing, the EBC20 is preparing for a PDS-check.

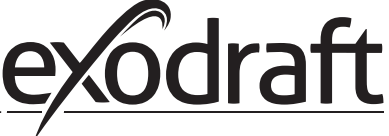

#### 2.4.4 Single boiler application with a frequency converter

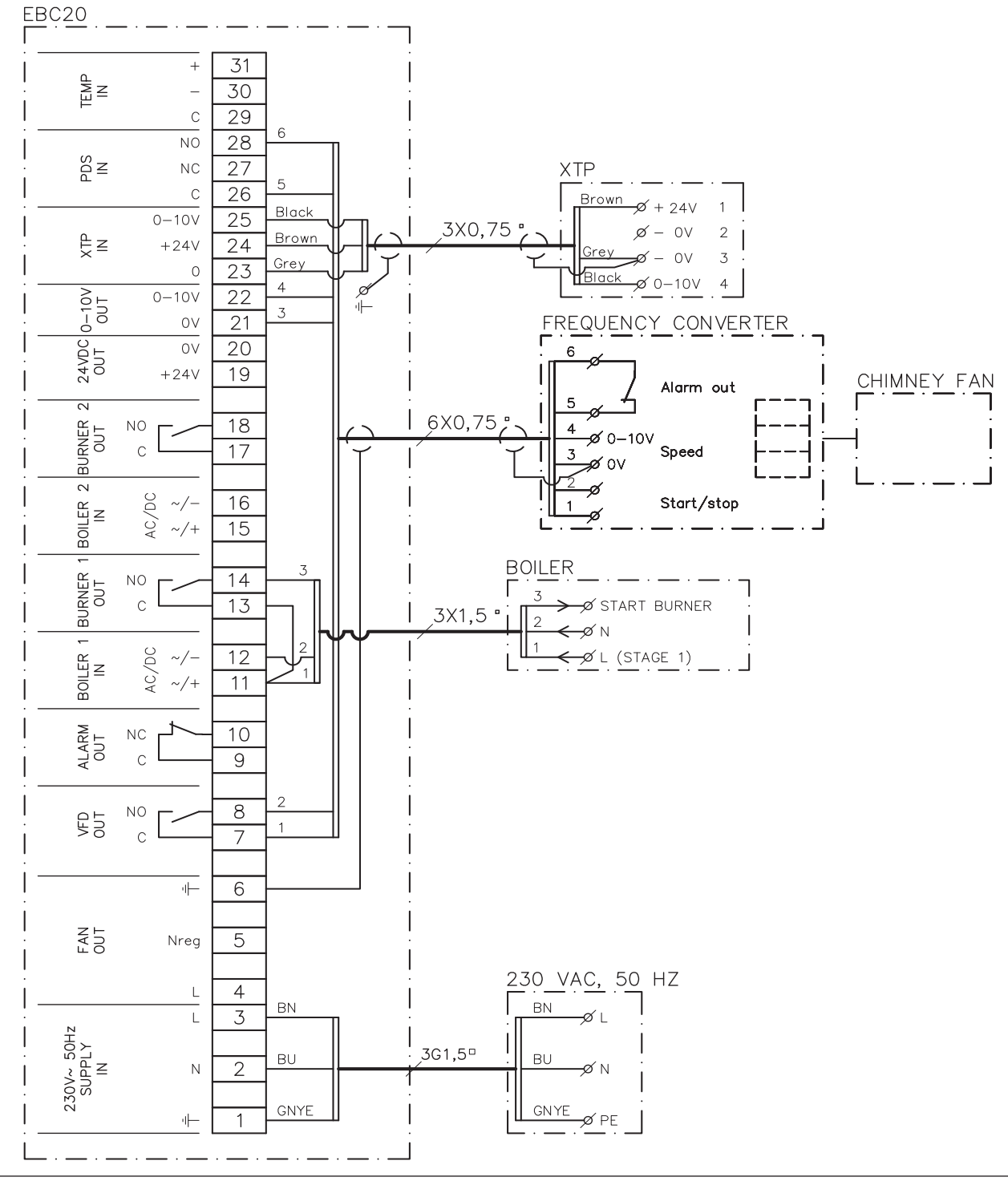

This example shows which inputs/outputs on the EBC20 need to be connected to a frequency converter if the chimney fan is to be controlled by such a unit:

- Connect the supply voltage to terminals 1–3
- Frequency converter:
  - Connect terminals 7 & 8 to the start/stop input on the frequency converter
  - Connect terminals 21 & 22 to the frequency converter input for external speed regulation
  - Terminals 26 and 28 can be connected to the frequency converter alarm output
- Connect the pressure transducer (XTP) to terminals 23–25 using a a shielded cable 3x0,75 mm<sup>2</sup> and connect the cable shielding to the cable bracket
- Connecting the boiler:
  - Connect the burner start signal (L) to terminal 11
  - Connect the neutral wire to terminal 12
  - Loop terminals 11 and 13
  - The start signal for the burner is sent from terminal 14

#### 2.4.5 2 boiler application with continuous operation of chimney fan

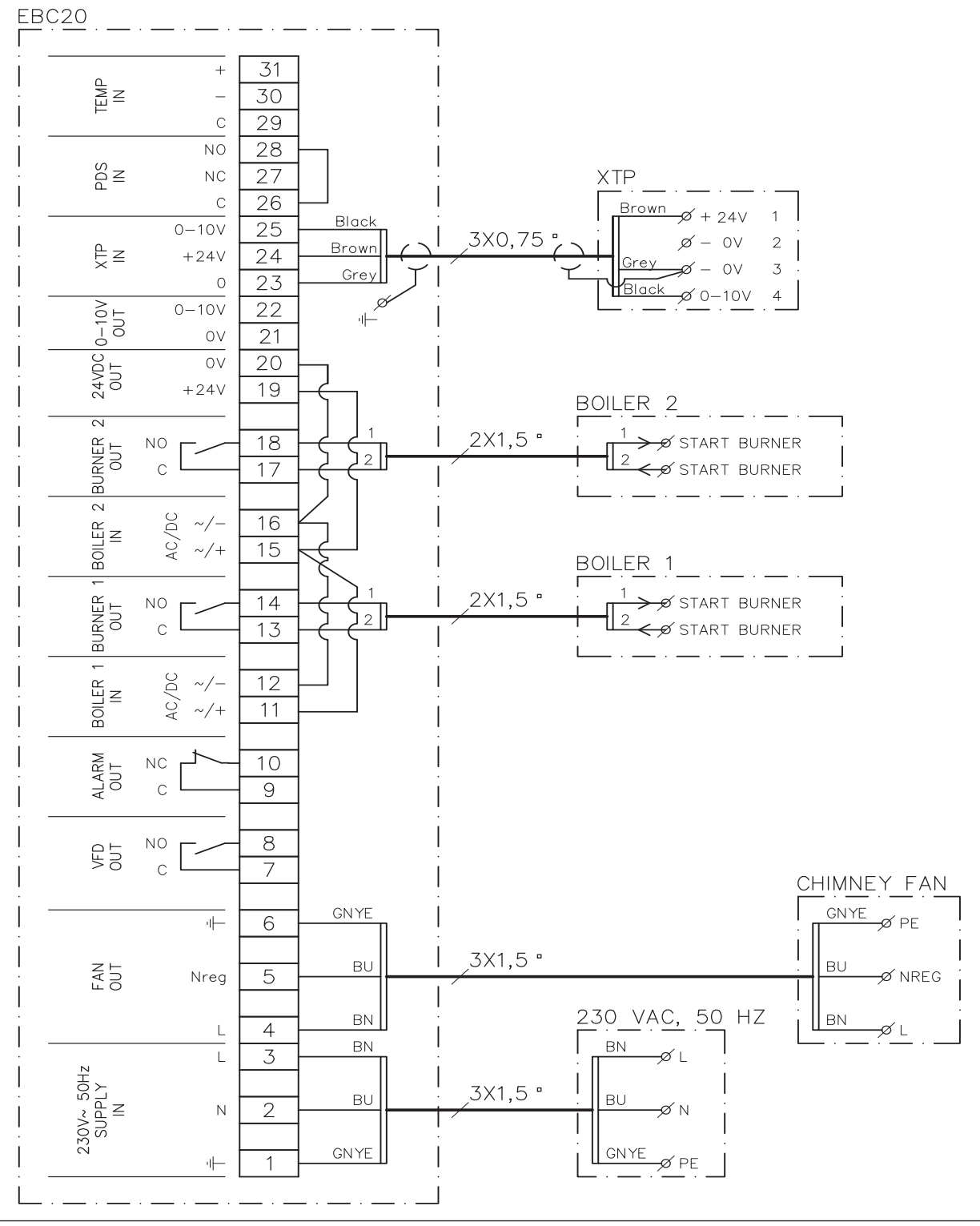

This example shows how to connect the EBC20 if you require continuous operation of the chimney fan from one or two boilers:

- Connect the supply voltage to terminals 1–3
- Loop terminals 11 & 15 & 19
- Loop terminals 12 & 16 & 20
- Connection to boiler (example with 2 boilers):
  - Connect the boiler 1 start signal to terminals 13 & 14
  - Connect the boiler 2 start signal to terminals 17 & 18
- Connect the chimney fan to terminals 4–6
- Connect the pressure transducer (XTP) to terminals 23–25 using a a shielded cable 3x0,75 mm<sup>2</sup> and connect the cable shielding to the cable bracket

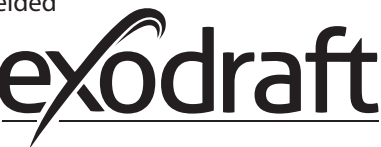

#### EBC20 JUNCTION BOX TEMPERATURE 3 SENSOR 34 31 + 3X1,5 IN TEMP 2 2 RE 30 33 3X1,5 ° -0 1 RE 1 WH С 29 32 1 С WH 28 NO E SDS 27 NC XTP С 26 Brown <del>∕</del>Ø + 24∨ 1 Black 0-10V 25 3X0,75 2 ø ΟV Brown Ę≚ +24V 24 Grey ΟV 3 -0 Gre 0 23 Black ø 0−10V 4 Q 0-10V 0UT 0-10V 22 Ψ ΟV 21 24VDC 0UT 20 ΟV +24V 19 2 JRNER OUT NO 18 С 17 Щ $\sim$ 16 g BOILER ~/-AC/ ~/+ 15 BOILER URNER 14 NO 13 С Ø START BURNER 3X1,5 ª m Ν ~ 2 BOILER 00 ~/-12 ∽∕L (STAGE 1) 1 AC/ 11 ~/+ ALARM OUT NC 10 С 9 8 NO UT N 7 С CHIMNEY FAN GNYE GNYE u⊢-6 Ø PE 3X1,5 ° ΒU FAN OUT ΒU 5 Nreg 🖋 NREG 230 VAC, 50 HZ || BN ΒN 4 L -ØL ΒN ΒN 3 L σı 230V~ 50Hz SUPPLY IN 3X1,5 ° ΒU ΒU 2 Ν GNYE GNYE u⊢-1 Ø PE

#### 2.4.6 Solid fuel boiler with temperature sensor

The example shows how to connect the temperature sensor to the EBC20 in order to stop and start the fan through the temperature in the chimney

- Connect the supply voltage to terminals 1–3.
- Connecting the boiler:
  - Connect the burner start signal (L) to terminal 11.
  - Connect the neutral wire to terminal 12.
  - Loop terminals 11 and 13.
  - The start signal from the burner comes from terminal 14.
- Connect the ventilator to terminals 4 and 6.
- Connect the pressure transducer (XTP) to terminals 23 and 25.
- Using a junction box connect the temperature sensor to terminals 29 and 31.
- Set menu 41 to "ON". Other settings should be chosen from menu 4.

#### 2.5 User menu

#### 2.5.1 Layout of the user menu

The user menu consists of a single level and provides access to 4 parameters:

| Menu | Function                                              | Range                                               |
|------|-------------------------------------------------------|-----------------------------------------------------|
| 1    | Setting the required pressure                         | Depending on the XTP-range set in menus 151 and 152 |
| 2    | Setting pre-purge period                              | 0-999 s                                             |
| 3    | Setting post-purge period                             | 0-60 min                                            |
| 4    | Displaying current alarm (see alarm overview page 36) | -                                                   |

When the instructions refer to the menu numbers 1,2,3 and 4 it is understood that these numbers refer to the user menus.

#### 2.5.2 Operating the user menu

Adjust the set point for user menu items 1–4 in the same way as shown in the example in page 11 To operate menu items 1–4, use the buttons as follows:

| Step | Press                       | То                                                                                                    |
|------|-----------------------------|----------------------------------------------------------------------------------------------------|
| 1    | OK                          | Activate the user menu                                                                                                    |
| 2    | $\bigoplus$ and $\bigoplus$ | • Go to the menu item you wish to edit                                                                                                    |
| 3    | OK                          | Edit the menu item selected                                                                                                    |
| 4    | $\bigoplus$ and $\bigoplus$ | Adjust the required set point                                                                                                    |
| 5    | OK                          | Confirm and save the required set point                                                                                                    |
| 6    | RESED                       | Return to operation screen.<br>NB: If you do not press (ESE) the EBC20 will automatically<br>return to the operation screen after 30 seconds |

You can <u>always</u> undo an action (that you have not confirmed by pressing OK) and return to the operation screen by pressing (ESE).

#### Alarms

For alarm handling (menu 4), see page 35.

#### 2.6 Set-up

For setting up the EBC20, see section 1.6 Set-up, page 11

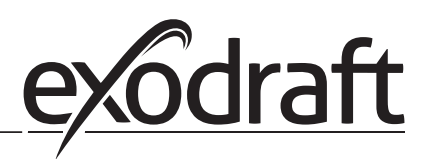

#### 2.7 Commissioning

Commissioning on the EBC20 must be carried out to ensure a correct draft from the system.

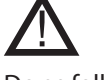

Commissioning should be carried out by staff with the appropriate training, and with the authorisation to do so according to local legislation.

Do as follows:

| Step | Action                                                                                                    |
|------|----------------------------------------------------------------------------------------------------|
| 1    | Provisional draft setting (negative pressure):                                                             |
|      | Press OK to go to Menu 1                                                                                   |
|      | Press OK                                                                                                   |
|      | Press      or      until the negative required pressure appears in the display                             |
|      | • Press $OK$ to confirm and save the set point                                                             |
|      | Press (ESE) to return to the operation screen                                                              |
| 2    | Start the system                                                                                           |
|      | Wait until the boiler starts and the draft has stabilised. The current draft will be shown in the display  |
| 3    | Final adjustment of draft:                                                                                 |
|      | Check the draft on the boiler                                                                              |
|      | If draft is not correct, repeat the procedure from step 1                                                  |
| 4    | Check that the monitoring system shuts off the boiler                                                      |
|      | To simulate an error situation, disconnect the hose from the pressure transducer (XTP). Burner is switched |
|      | off (diode switches off) and the alarm diode illuminates                                                   |
| 5    | After completing the commissioning, check the start-up function by restarting the system                   |

For the set point values, please refer to the data for the boiler in question. However, the following values can be considered typical:

- Boilers with forced draft: typically 20–30 Pa
- Boilers with atmospheric burners: typically 5–10 Pa

Set up according to site conditions can be determined by boiler commisioning engineer.

#### 2.8 Special functions

#### 2.8.1 Start/stop through temperature sensor on the fume output

The control can start and stop the fan automatically with the temperature sensor. 2.4.6 Solid fuel boiler with temperature sensor, page 22.

#### 2.8.2 Boiler controlled process

With boiler controlled process you can activate the possibility for forced pre run/post run or activate the running of the fan during a break in the boiler heating. You can regulate the speed of the fan from 35% to 100%.

- Connect the boiler thermostat as diagram one boiler, on terminal 11+12 (Boiler 2)
- For instance connect the signal from the internal cooler in the boiler to terminal 15+16 (boiler 2)
- Set menu 361 in the service menu to ON
- Set the speed in menu 362 between 35% and 100%
- Set the priority input in the menu 363. When choosing ON, first priority input is Boiler 1, terminal 11+12. When choosing OFF, first priority is Boiler 2, terminal 15+16.

|                                           |   | Menu 361= ON                             |                           |
|-------------------------------------------|---|------------------------------------------|---------------------------|
| Boiler 1Boiler 2Menu 363= OFFMenu 363= ON |   | Menu 363= ON                             |                           |
| 0                                         | I | Constant speed                           | Constant speed            |
| I                                         | I | Constant speed Constant speed regulation |                           |
| I                                         | 0 | Constant speed regulation                | Constant speed regulation |

The table shows which entrance - Boiler 1/Boiler 2 - being first priority controller

## 3. 2-stage speed regulation of exodraft chimney fan

#### 3.1 Use

#### Area of use

- The EBC20 can be used as a 2-stage speed regulator for an **exodraft** chimney fan.
- The control system is intended for 1- or 2-stage atmospheric gas boilers.
- The EBC20 can control a chimney fan directly or indirectly via a frequency converter.

#### 3.2 Method of operation

#### **General function**

- The EBC20 monitors chimney draft and disconnects the boilers in the event of errors (the alarmdiode on the EBC20 will turn on).
- When the boiler thermostat demands heat, the chimney fan will start at max. voltage.
- When the monitoring system measures sufficient chimney draft, the burner is released, and voltage to the chimney fan is regulated according to the setpoint for stage 1 (LOW).
- When stage 2 (HIGH) is activated, the EBC20 regulates the voltage to the chimney fan according to the set point for stage 2.
- It is possible to set pre-purge and post-purge periods for the chimney fan.
- In the event of insufficient draft, the burner will be disconnected after 15 seconds. "Insufficient draft" is draft less than the value set on the PDS during commissioning.

#### **Step-up function**

- The step-up function in the EBC20 prevents unintentional disconnection of the system on account of changes in wind and weather conditions.
- The step-up function performs a stepped increase of the voltage as a result of protracted draft errors. In principle, this can be repeated until maximum voltage has been reached.

#### 3.3 Electrical connection

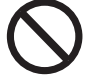

This work must be performed by a qualified electrical engineer, in accordance with locally applicable rules and legislation.

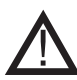

The installation of the supply cable must be carried out in accordance with applicable regulations and legislation.

The earth terminal ( \_\_\_\_) must always be connected.

#### **Isolation switch**

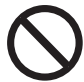

**exodraft a/s** stresses that in accordance with EU's Machinery Directive an isolation switch must be set up in the fixed installation.

The isolation switch is not supplied by **exodraft**. Available as an extra.

#### 3.4 Sample wiring diagrams

As a 2-stage speed regulator for **exodraft** chimney fans, the EBC20 can be connected to a range of different signals. The following sections contain two sample wiring diagrams showing: 3.4.1 1 x 2-stage boiler, page 26 3.4.2 2 x 1-stage boilers, page 27

**exodraft** recommends that you contact the boiler manufacturer for details of correct connection of the boiler control system.

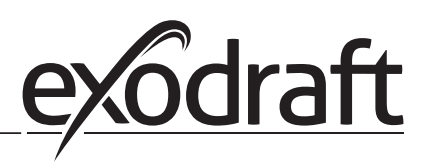

#### 3.4.1 1 x 2-stage boiler

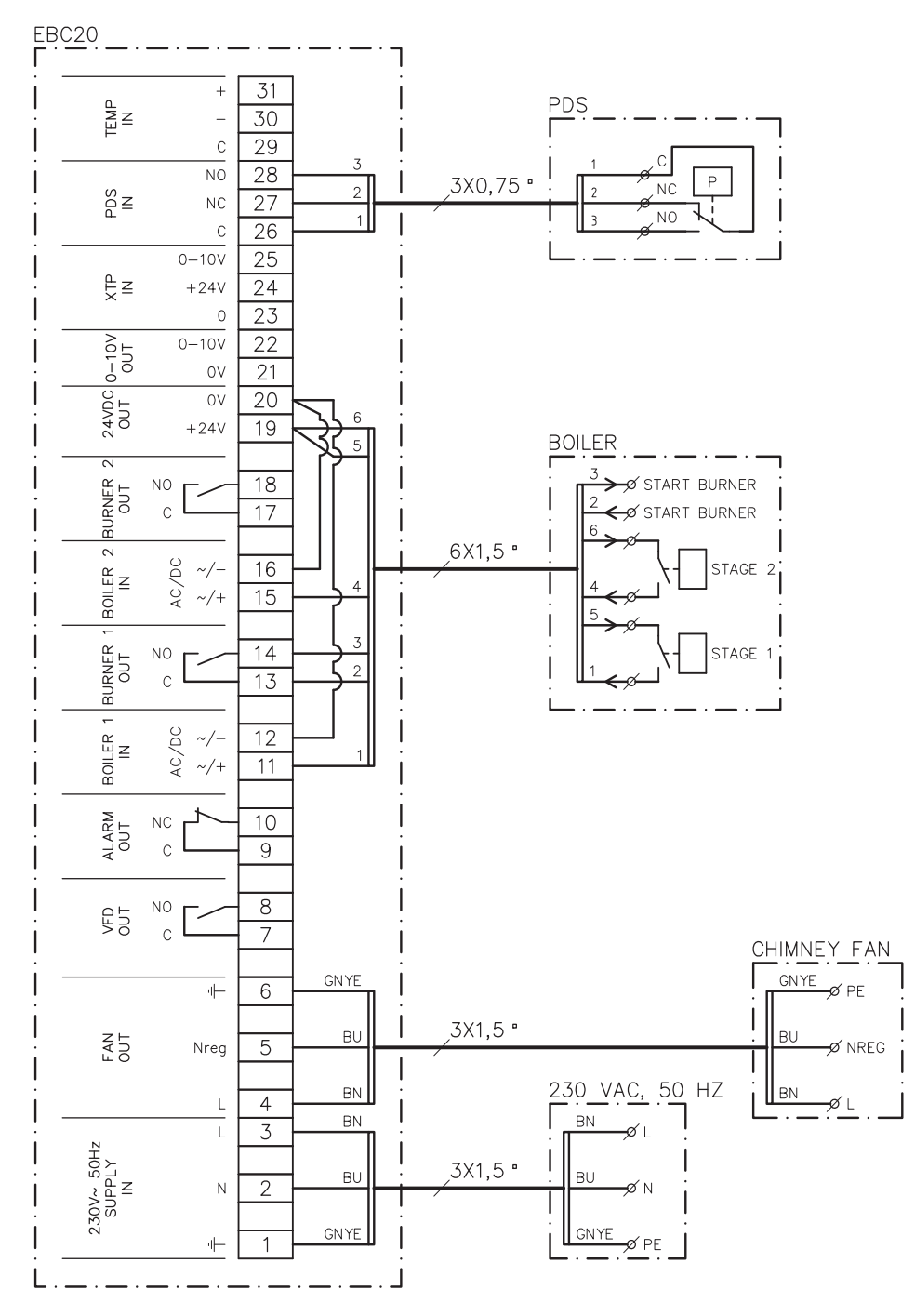

This example shows which inputs/outputs on the EBC20 need to be connected to a 2-stage boiler: The boiler outputs for stages 1 & 2 are two potential free contact sets.

- Connect the supply voltage to terminals 1–3
- Loop terminals 12 & 20
- Loop terminals 16 & 20
- Connection to the boiler:
- Connect stage 1 (potential free contact) to terminals 11 and 19
  - Connect stage 2 (potential free contact) to terminals 15 and 19
  - Connect the burner start signal to terminals 13 & 14
- Connect the chimney fan to terminals 4–6
- Connect the PDS to terminals 26-28
- Set the value in menu 31 to 1 (PDS connected)

NB: If  $\frac{PDS}{AUX}$  is flashing, the EBC20 is preparing for a PDS-check.

#### 3.4.2 2 x 1-stage boilers

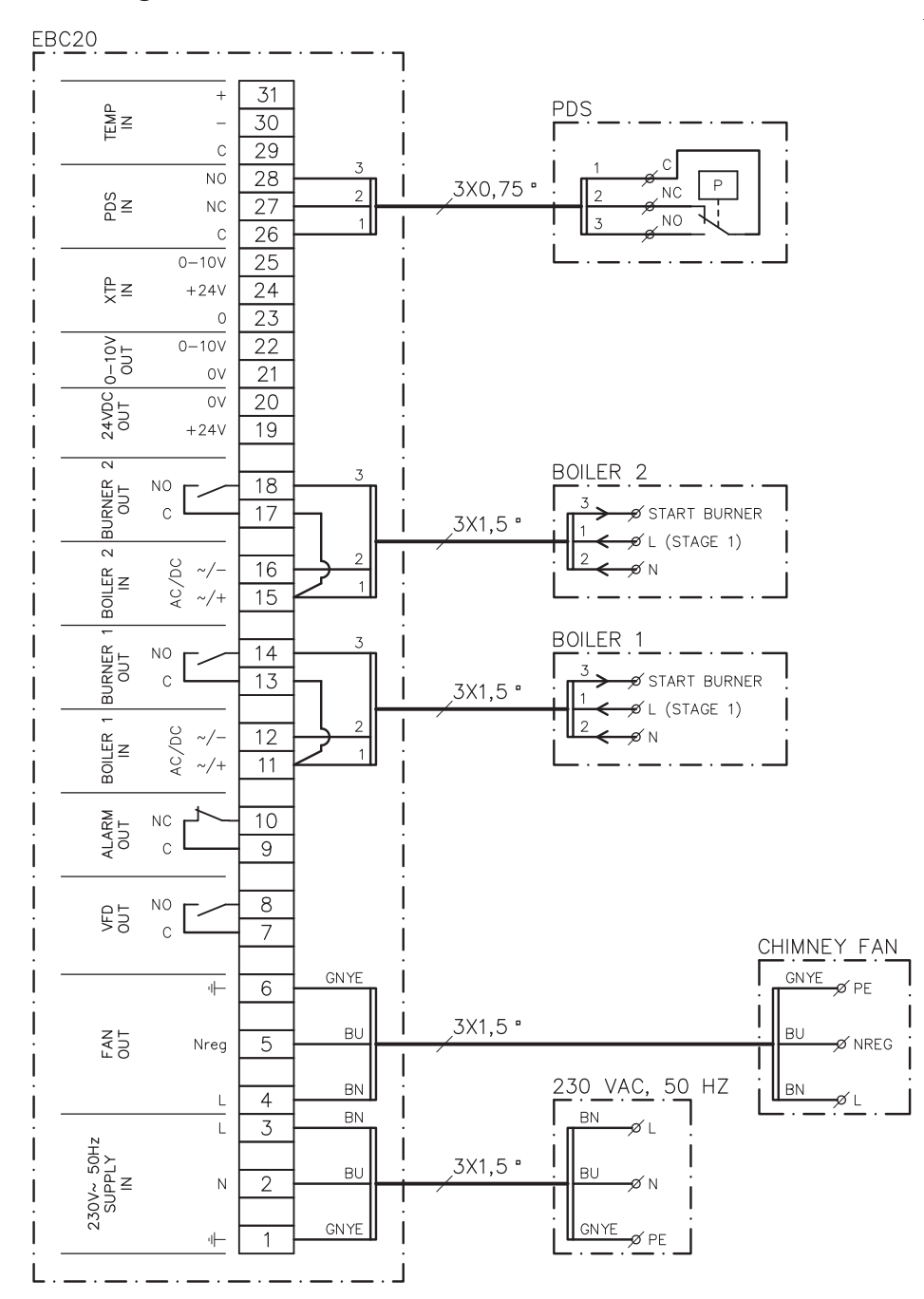

This example shows which inputs/outputs on the EBC20 need to be connected to 2 x 1-stage boilers. The boiler output for stage 1 is a voltage signal.

- Connect the voltage to terminals 1–3
- Loop terminals 11 & 13
- Loop terminals 15 & 17
- Connection to the boilers:
  - The start signal for the burner from boiler 1 is connected to terminal 14
    - Connect boiler 1 (N) to terminal 12
    - Connect the start signal for boiler 1 (L) to terminal 11
    - The start signal for the burner from boiler 2 is connected to terminal 18
    - Connect boiler 2 (N) to terminal 16
    - Connect the start signal for boiler 2 (L) to terminal 15
- Connect the chimney fan to terminals 4–6
- Adjust the value in menu 31 to 1 (PDS connected)

NB: If  $\frac{PDS}{AUX}$  is flashing, the EBC20 is preparing for a PDS-check.

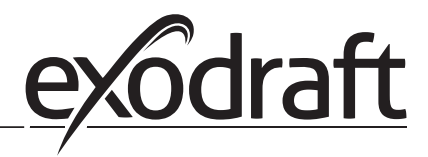

#### 3.5 User menu

The user menu provides access to 5 functions:

| Menu | Function                                              | Range    |
|------|-------------------------------------------------------|----------|
| 1    | Setting of the chimney fan output for stage 1 (LOW)   | 35-100%  |
| 2    | Setting of the chimney fan output for stage 2 (HIGH)  | 35-100%  |
| 3    | Setting the pre-purge period for the chimney fan      | 0-999 s  |
| 4    | Setting the post-purge period for the chimney fan     | 0-60 min |
| 5    | Displaying current alarm (see alarm overview page 36) | -        |

When the instructions refer to the menu numbers 1, 2, 3, 4 and 5 it is understood that these numbers refer to the user menus.

#### 3.5.1 Operating the user menu

#### Setting up the operating function

Before you can use the EBC20 as a 2-stage speed regulator for **exodraft** chimney fans, you must change the operating function.

The procedure for setting up the operating function is described in 1.7.2 Changing between the operating functions

( 
$$\stackrel{\hspace{0.1cm}}{\longleftrightarrow}_{\hspace{0.1cm}\hspace{0.1cm} \hspace{0.1cm}}$$
 -  $\stackrel{\hspace{0.1cm}}{\checkmark}_{\hspace{0.1cm}\hspace{0.1cm}}$  -  $\stackrel{\hspace{0.1cm}}{\bigcirc}_{\hspace{0.1cm}\hspace{0.1cm}}$  ), page 15

#### Using the buttons

To operate menu items 1–5, use the buttons as follows:

| Step | Press                       | То                                                          |
|------|-----------------------------|-------------------------------------------------------------|
| 1    | OK                          | Activate the user menu                                      |
| 2    | $\bigoplus$ and $\bigoplus$ | • Go to the menu item you wish to edit                      |
| 3    | OK                          | Edit the menu item selected                                 |
| 4    | and 🗪                       | Adjust the required set point                               |
| 5    | OK                          | <ul> <li>Confirm and save the required set point</li> </ul> |
| 6    | RECED                       | Return to operation screen.                                 |
|      |                             | NB: If you do not press (ESE) the EBC20 will automatically  |
|      |                             | return to the operation screen after 30 seconds             |

You can <u>always</u> undo an action (that you have not confirmed by pressing OK) and return to the operation screen by pressing (RESE).

Adjust the set points for user menu items 1-4 as shown in the example on the following page.

#### Alarms

For alarm handling (menu 5), see page 35.

#### 3.6 Set-up

#### NB

Remember to set up the operating function of the EBC20 as described on page 15

#### 3.6.1 Setting the chimney fan output

Use the following procedure to adjust the chimney fan output:

| Step | Action                                                                                                    | The display shows                 |
|------|----------------------------------------------------------------------------------------------------|-----------------------------------|
| 1    | <ul> <li>Press OK to go to menu 1. The output for stage 1<br/>(LOW) will be displayed.</li> </ul>                                                                   | MENU<br>SETPONY<br>SETPONY<br>LOW |
| 2    | • Press OK                                                                                                    | MENU<br>SETTORY<br>%<br>LOW       |
| 3    | <ul> <li>Press and until the output you require for stage 1 (LOW) (in this example 41%) is displayed.</li> <li>Press OK to confirm and save the setpoint</li> </ul> | MENU<br>SETPONY<br>LOW            |
| 4    | <ul> <li>Only for <u>2-stage</u> systems:</li> <li>Press to go to menu 2 and the settings for stage 2 (HIGH).</li> </ul>                                            | MENU<br>SETPONY<br>HIGH           |
| 5    | <ul> <li>Repeat steps 2–3 of the procedure, only this time use them to regulate stage 2.</li> <li>To finish, press (EEE).</li> </ul>                                | VALUE<br>VALUE<br>VALUE<br>%      |

#### NB

If you do not press any buttons for 30 seconds, the EBC20 will automatically switch back to the operation screen.

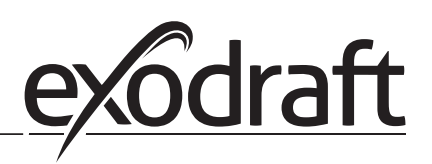

#### 3.7 Commissioning

Commissioning must be carried out on the EBC20 to ensure a correct draft from the system.

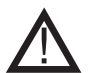

Commissioning should be carried out by staff with the appropriate training, and with the authorisation to do so according to local legislation.

Do as follows:

| Step | Action                                                                                                    |
|------|----------------------------------------------------------------------------------------------------|
| 1    | Setting chimney fan stage 1 (LOW)                                                                                                    |
|      | Press OK to go to Menu 1.                                                                                                    |
|      | • Press OK                                                                                                    |
|      | • Press 😝 or 😝 to set the "LOW" value to max (100%).                                                                                                    |
|      | • Press $OK$ to confirm and save the set point.                                                                                                    |
|      | Press (ESE) to return to the operation screen.                                                                                                    |
| 2    | Start the system on stage 1.                                                                                                    |
| 3    | Wait until the PDS is connected (PDS diode lights green).                                                                                                    |
| 4    | <ul> <li>Access menu 1 as described in step 1.</li> <li>Slowly adjust "LOW" to the correct draft.</li> <li>If the PDS shows an error (the alarm diode and PDS flashes), adjust the setting of the PDS.</li> </ul>                                                                 |
| 5    | <ul> <li>Only for <u>2-stage</u> systems:</li> <li>Start the system on stage 2.</li> <li>Access menu 2 and slowly adjust "HIGH" to the correct draft.</li> <li>Both boiler thermostats 1 and 2 must be connected (the BOILER 1 IN and BOILER 2 IN diodes light green).</li> </ul> |
| 6    | Check that the monitoring system shuts down the boiler. If necessary, you can simulate an error condition by disconnecting the hose from the negative terminal on the PDS.                                                                                                    |
| 7    | After completing the commissioning, check the start-up function.                                                                                                    |

Refer to the boiler manufacturer's technical data for relevant pressure requirements and adjust the %-values accordingly. However the following value can be considered typical:

• Boilers with atmospheric burners: typically 5–10 Pa.

### 4. Pressure-controlled regulation of **exodraft** supply air fan

#### 4.1 Use

#### General

- The EBC20 can be used to control an **exodraft** BESB or BESF box fan.
- The EBC20 can control a supply air fan directly or indirectly via a frequency converter.

#### Positioning

Fit the EBC20 and pressure transducer (XTP) in the boiler room as described in section 1.3 Fitting, page 5.

#### 4.2 Method of operation

#### **General function**

- The control system monitors the pressure in the boiler room and disconnects the burner in the event of errors (the alarmdiode on the EBC20 will turn on).
- When the pressure in the boiler room changes, the EBC20 will change the fan speed in order to meet the setpoint pressure for the boiler room.
- The EBC20 is linked to the boiler system in such a way that when a heating requirement arises, the EBC20 will start the fan and delay the start of the boiler until the pressure in the boiler room is sufficient.
- A safety function ensures that if the pressure in the boiler room is insufficient, the EBC20 will shut down the boilers.

#### 4.3 Electrical connection

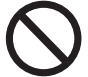

This work must be performed by a qualified electrical engineer, in accordance with locally applicable rules and legislation.

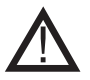

The installation of the supply cable must be carried out in accordance with applicable regulations and legislation.

The earth terminal ( \_\_\_\_ ) must always be connected.

When connecting pressure transducer (XTP) and frequency converter, screened cable must be used.

#### **Isolation switch**

**exodraft a/s** stresses that in accordance with EU's Machinery Directive an isolation switch must be set up in the fixed installation.

The isolation switch is not supplied by **exodraft**. Available as an extra.

#### 4.4 Sample wiring diagram

The following sample wiring diagram shows how to connect the EBC20 to a frequency converter/MPR relay.

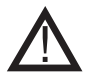

**exodraft** recommends that you contact the boiler manufacturer for details of correct connection of the boiler control system.

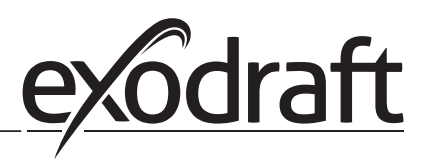

#### 4.4.1 Connection of frequency converter/MPR relay

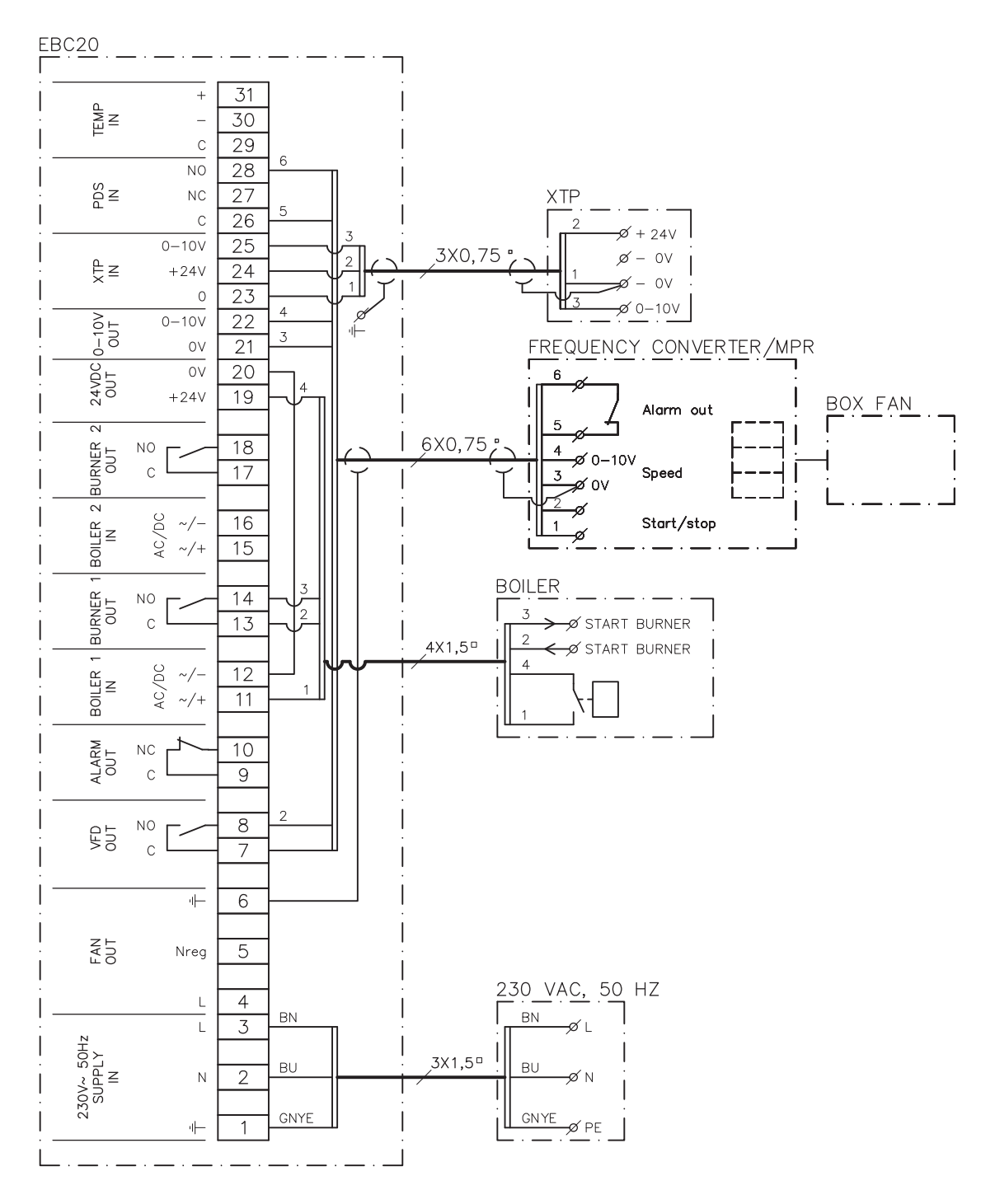

This example shows which inputs/outputs on the EBC20 need to be connected to the frequency converter/MPR relay.

- Connect the supply voltage to terminals 1–3
- Loop terminals 12 & 20

•

- Connection to the boiler:
  - Connect the burner start signal to terminals 13 & 14
  - Connect the potential free contact to terminals 11 & 19
- Frequency converter:
  - Connect terminals 7 & 8 to the start/stop input on the frequency converter
  - Connect terminals 21 & 22 to the frequency converter input for external speed regulation
  - Terminals 26 & 28 can be connected to the frequency converter alarm output
- Connect the pressure transducer (XTP) to terminals 23–25 using a a shielded cable 3x0,75 mm<sup>2</sup> and connect the cable shielding to the cable bracket

#### 4.5 User menu

#### Layout of the user menu

The user menu consists of a single level and provides access to 4 parameters:

| Menu | Function                                              | Range                                                  |
|------|-------------------------------------------------------|--------------------------------------------------------|
| 1    | Setting the required pressure                         | Depending on the XTP-range set<br>in menus 151 and 152 |
| 2    | Setting the pre-purge period for the fan              | 0-999 s                                                |
| 3    | Setting the post-purge period for the fan             | 0-60 min                                               |
| 4    | Displaying current alarm (see alarm overview page 36) | -                                                      |

When the instructions refer to the menu numbers 1, 2, 3 and 4 it is understood that these numbers refer to the user menus.

#### 4.5.1 Operating the user menu

#### Setting up the operating function

Before you can use the EBC20 for pressure controlled regulation of **exodraft** supply air fans, you will have to change the operating function.

For setting up the operating function, see page 15.

#### Using the buttons

| Step | Press                       | То                                                         |
|------|-----------------------------|------------------------------------------------------------|
| 1    | OK                          | Activate the user menu                                     |
| 2    | $\bigoplus$ and $\bigoplus$ | • Go to the menu item you wish to edit                     |
| 3    | OK                          | Edit the menu item selected                                |
| 4    | $\bigoplus$ and $\bigoplus$ | Adjust the required set point                              |
| 5    | OK                          | Confirm and save the required set point                    |
| 6    | RECED                       | Return to operation screen.                                |
|      |                             | NB: If you do not press (ESE) the EBC20 will automatically |
|      |                             | return to the operation screen after 30 seconds            |

You can <u>always</u> undo an action (that you have not confirmed by pressing OK) and return to the operation screen by pressing RESE).

Adjust the set points for user menu items 1-4 as shown in the example on the following page.

#### Alarms

For alarm handling (menu 5), see page 35.

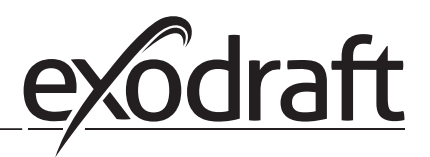

#### 4.6 Set-up

#### Setting the pressure

To set up the EBC20, do the following:

| Step | Action                                                                                                    |
|------|----------------------------------------------------------------------------------------------------|
| 1    | <ul> <li>Follow the procedure on page 15 for changing the operating function into pressure-controlled regulation of an <b>exodraft</b> supply air fan</li> <li>( Operating function 3).</li> </ul>                                                                                                    |
| 2    | <ul> <li>Follow the procedure page 11 for setting the required pressure in the boiler room. The procedure is the same as for setting a chimney draft. The only difference is that the  symbol is shown in the display on completion of step 1. Set the pressure in accordance with locally applicable requirements.</li> </ul> |

#### 4.7 Commissioning

Commissioning of the EBC20 must be carried out so that the supply air fan ensures correct pressure in the room.

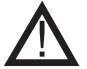

Commissioning should be carried out by staff with the appropriate training, and with the authorisation to do so according to local legislation.

#### Do as follows:

| Step | Action                                                                                                    |
|------|----------------------------------------------------------------------------------------------------|
| 1    | Provisional setting of the pressure in the boiler room                                                                                                    |
|      | Press OK to go to Menu 1                                                                                                    |
|      | • Press OK                                                                                                    |
|      | • Press and to adjust the value until the required pressure is shown in the                                                                                                    |
|      | display                                                                                                    |
|      | <ul> <li>Press OK to confirm and save the set point</li> </ul>                                                                                                    |
|      | Press (ESE) to return to the operation screen                                                                                                    |
| 2    | Start the boiler system at max. output                                                                                                    |
| 3    | Check that the control system regulates to the set point                                                                                                    |
| 4    | Check the safety monitoring                                                                                                    |
| 5    | <ul> <li>If appropriate, simulate error conditions by switching off the supply air fan</li> <li>Burner is switched off (diode switches off) and the alarm diode illuminates</li> </ul> |
| 6    | After completing the commissioning, check the start-up function by restarting the system                                                                                               |

For the set point values, please refer to the data for the boiler in question. However,  $\pm$  5 Pa can be considered typical.

### 5. List of alarms and troubleshooting

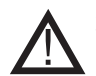

Some systems require a special start-up procedure following safety shut-down. Follow this procedure before pressing the RESED button.

#### 5.1 Alarm handling

There are two levels of alarm handling:

- Resetting a current alarm (user menu)
- Resetting the alarm log (service menu)

#### 5.1.1 Resetting a current alarm

An alarm situation in the system is indicated by the illumination of the EBC20 alarm diode (see page 7), and by the appearance of the alarm symbol 2 in the display.

#### **Automatic reset**

If menu 25 is set to automatic reset (1), the EBC20 will attempt to reset an alarm every 10 seconds. If error persists, check the alarm overview (next page) for solution.

#### Manual reset

If menu 25 is set to manual reset (2), alarms must be manually reset. In the event of an alarm, undertake the following procedure:

| Step | Action                                                                                                    |
|------|----------------------------------------------------------------------------------------------------|
| 1    | • Go to menu 4 (menu 5 for operating function 2, $()$ to display the current alarm.                                                                   |
| 2    | Check the alarm overview (next page) to identify the alarm number.                                                                                    |
| 3    | Solve the error.                                                                                                    |
| 4    | <ul> <li>Press (FFF) to reset the alarm*</li> <li>The alarm diode will switch off, and the alarm symbol – will disappear from the display.</li> </ul> |
| 5    | Restart the system if necessary.                                                                                                    |

\*The EBC20 will automatically return to the main screen if no buttons are pressed for 30 seconds. If this happens, repeat step 1.

#### 5.1.2 Resetting the alarm log

The alarm log (menus 211–219) is a list of the 9 most recent alarms. To reset the alarm log, do the following:

| Step | Action                                                                                                    |
|------|----------------------------------------------------------------------------------------------------|
| 1    | Go to menu 22 and select YES                                                                                                    |
| 2    | A 10-second countdown will start. Within these 10 seconds, you can cancel your choice by pressing any button. If you do not press any buttons, the alarm log will be reset |
| 3    | Press (ESE) to return to the main screen                                                                                                    |

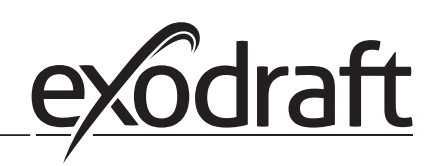

#### 5.1.3 Alarm overview

The table below presents an overview of the alarms that may occur (the alarm numbers are displayed in the alarm menu).

| Alarm | Error type                                                                                                    | Solution                                                                                                    |
|-------|----------------------------------------------------------------------------------------------------|----------------------------------------------------------------------------------------------------|
| A00   | No error                                                                                                    |                                                                                                    |
| A01   | XTP flow alarm.<br>Defaults (menu 23):<br>Chimney fan: < 64% of set pressure<br>Air supply fan: > 300% of set pressure | <ul> <li>Check:</li> <li>The flue, the chimney and the chimney fan for blockages.</li> <li>The commissioning.</li> <li>That the measuring probe and the spigots on the pressure transducer are not blocked.</li> </ul>                                                      |
| A02   | PDS check error                                                                                                    | Check:<br>- The setting of the monitoring unit (the PDS).<br>- The connection to the PDS.<br>- The PDS's switch function.                                                                                                    |
| A03   | PDS error (flow error)                                                                                                 | Check that:<br>- The PDS is connected.<br>- The PDS is correctly adjusted in relation to the set point.<br>- Menu 31 has been set correctly (1).                                                                                                    |
| A04   | XTP Start Timer error (flow error)                                                                                     | Check:<br>- the hose to the pressure transducer.<br>- the commisioning.<br>- the chimney fan is of sufficient capacity.                                                                                                    |
| A10   | XTP not connected                                                                                                    |                                                                                                    |
| A11   | PDS not connected                                                                                                    | Check the PDS connection.                                                                                                    |
| A13   | AUX alarm (alarm for terminals 26–28)                                                                                  | <ul> <li>Check:</li> <li>the connections to terminals 26–28.</li> <li>the setting in menu 31 (2)</li> <li>the loop between terminals 26 and 28.</li> <li>If XTP is connected : power off/on the unit.</li> <li>If error persist contact dealer (defective unit).</li> </ul> |
| A14   | Temperature sensor not connected                                                                                       |                                                                                                    |
| A16   | 24 VDC overloaded                                                                                                    | Check:<br>- the load on terminals 19-20.<br>- If error persists, contact dealer (defective unit).                                                                                                    |
| A17   | XTP connected (error only for the 2-stage speed regulation function ())                                                | <ul> <li>Remove the XTP. The XTP must not be fitted in speed-<br/>regulation mode.</li> </ul>                                                                                                    |
| A18   | XTP overload                                                                                                    | Check if XTP is defective.                                                                                                    |
| A81   | E2prom read failure                                                                                                    |                                                                                                    |
| A83   | Error in Safety relay circuit                                                                                          |                                                                                                    |
| A84   | Error in Safety relay circuit                                                                                          | <ul> <li>Reset to defaults (menu 18).</li> <li>Turn the EBC20 off.</li> <li>Restart again.</li> <li>If error persists, contact dealer (defective unit).</li> </ul>                                                                                                    |
| A85   | Safety No HeartBeat                                                                                                    |                                                                                                    |
| A86   | Safety input circuit error                                                                                             |                                                                                                    |
| A87   | Safety input circuit error                                                                                             |                                                                                                    |
| A88   | Safety input circuit error                                                                                             |                                                                                                    |
| A89   | Faulty heartbeat from safe processor detected                                                                          |                                                                                                    |
| A98   | Faulty main processor                                                                                                  | <ul> <li>Reset to defaults (menu 18).</li> <li>Turn the EBC20 off.</li> <li>Restart again.</li> <li>If error persists, contact dealer (defective unit).</li> </ul>                                                                                                    |
| A99   | Faulty main processor                                                                                                  |                                                                                                    |

#### 5.2 More troubleshooting

#### 5.2.1 Program running

If there is doubt about whether the EBC20 is running: Check if the control LEDs are flashing.

To view the control LEDs: Remove the front panel.

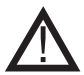

This work must be performed by a qualified electrical engineer.

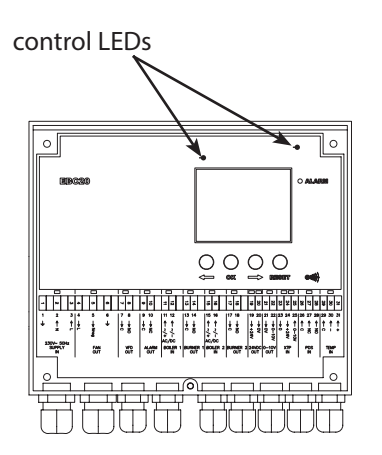

#### 5.2.2 Communication error

If the display shows three horizontal lines in the lowest display box:

Press (RESE) and repeat the setting.

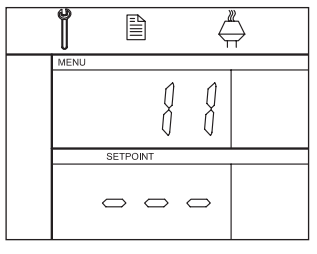

If the errror persists, then the EBC20 is faulty. Contact dealer.

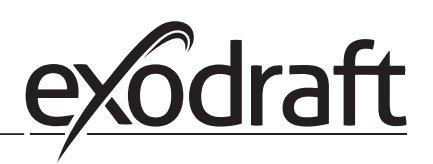

## 6. Technical specifications

#### General

Height x width x depth: Weight: Protection class: Casing material:

Supply voltage: Power consumption: Stand by consumption Fuse: Ambient temperature: Regulation range: Wiring from EBC20 to chimney fan / fan

#### Inputs

Digital inputs (BOILER 1 IN & BOILER 2 IN): Pressure sensor-input (XTP IN): Pressure switch input (PDS IN): Temperature sensor (TEMP IN):

#### Outputs

Digital output relays (BURNER1 OUT & BURNER 2 OUT): Motor regulator (FAN OUT): Motor start/stop relay (VFD OUT): Control signal 0–10 VDC (0-10V OUT): 24 VDC supply (24VDC OUT): Alarm output relay (ALARM OUT):

#### Pressure transducer (XTP)

Height x width x depth: Protection class: Ambient temperature: Wiring to EBC20 204.3 mm x 239.5 mm x 77.2 mm 1.62 kg IP54 ABS PA 758 (AcryInitrile Butadiene Styrene PolyAmide 758) 230–240 VAC +/- 10 %, 50 Hz +/- 1 % Max. 475 W Max. 2 W T4 A -20 °C to 60 °C -500 Pa to 500 Pa Max. 100 m.

18 to 230 VAC / VDC 0 to 10 VDC, 20 mA 24 VDC, 20 mA -30 to +500 °C

250 VAC, 4 A, AC3 Supply voltage -3 %, Max. 3 A, AC3 250 VAC, 8 A, AC3 20 mA 100 mA 250 VAC, 8 A, AC3

80mm x 82mm x 55.5mm IP54 0 °C to 70 °C Max. 100 m. shielded cable

## 7. EU declaration of conformity

## Declaration of Conformity

# CE

| DK: EU-Overensstemmelseserklæring<br>GB: Declaration of Conformity<br>DE: EU-Konformitätserklärung<br>FR: Déclaration de conformité de l'Union Européenne<br>NO: EU-Samsvarserklæring                                                                                                    | <ul> <li>NL: EU-Conformiteits verklaring</li> <li>SE: EU-Överensstämmelsedeklaration</li> <li>FI: EU-Vaatimustenmukaisuusvakuutus</li> <li>IS: ESS-Samræmisstaðfesting</li> <li>IT: Dichiarazione di Conformità Unione Europea</li> </ul>                                                                                                    |  |  |
|----------------------------------------------------------------------------------------------------|----------------------------------------------------------------------------------------------------|--|--|
| exodraft a/s<br>C.F. Tietgens Boulevard 41<br>DK-5220 Odense SØ                                                                                                    |                                                                                                    |  |  |
| -erklærer på eget ansvar, at følgende produkter:<br>-hereby declares that the following products:<br>-erklärt hierdurch auf eigene Verantwortung, daß folgende Produkte:<br>-déclare, sous sa propre responsabilité, que les produits suivants:<br>-erklærer på eget ansvar at følgende produkter:                                                                                                    | -veklaart dat onderstaande producten:<br>-deklarerar på eget ansvar, att följande produkter:<br>-vastaa siltä, että seuraava tuote:<br>-Staðfesti à eigin àbyrgð, að eftirfarandi vörur:<br>-dichiara con la presente che i seguenti prodotti:                                                                                                    |  |  |
| EBC20                                                                                                    |                                                                                                    |  |  |
| <ul> <li>-som er omfattet af denne erklæring, er i overensstemmelse med<br/>følgende standarder:</li> <li>-were manufactured in conformity with the provisions of the following<br/>standards:</li> <li>-die von dieser Erklärung umfaßt sind, den folgenden Normen:</li> <li>-auxquels s'applique cette déclaration sont en conformité avec les<br/>normes ci-contre:</li> <li>-som er omfattet av denne erklæring, er i samsvar med følgende stan-<br/>darder:</li> </ul> | <ul> <li>-zijn vervaardigd in overeenstemming met de voorschriften uit de<br/>hieronder genoemde normen en standaards:</li> <li>-som omfattas av denna deklaration, överensstämmer med följande<br/>standarder:</li> <li>-jota tämä selvitys koskee, on seuraavien standardien mukainen:</li> <li>-sem eru meðtalin i staðfestingu Pessari, eru i fullu samræmi við<br/>eftirtalda staðla:</li> <li>-sono stati fabbricati in conformità con le norme degli standard<br/>seguenti:</li> </ul> |  |  |
| EN 60335-1, EN60335-2-102, EN 61000-6-1, EN 61000-6-2, EN 61000-6-3, EN 301489-1, EN 301489-3, EN 14459:2008                                                                                                    |                                                                                                    |  |  |
| -i.h.t bestemmelser i direktiv:<br>-in accordance with<br>-entsprechen gemäß den Bestimmungen der folgenden Richtlinien:<br>-suivant les dispositions prévues aux directives:<br>-i.h.t bestemmelser i direktiv:                                                                                                    | -en voldoen aan de volgende richtlijnen:<br>-enligt bestämmelserna i följande direktiv:<br>-seuraavien direktiivien määräysten mukaan:<br>-med tilvisun til àkvarðana eftirlits:<br>-in conformità con le direttive:                                                                                                    |  |  |
| -Lavspændingsdirektiv:<br>-the Low Voltage Directive:<br>-Niederspannungsrichtlinie:<br>-Directive Basse Tension:<br>-Lavspenningsdirektivet:                                                                                                    | -de laagspanningsrichtlijn:<br>-Lågspänningsdirektivet:<br>-Pienjännitedirektiivi:<br>-Smáspennueftirlitið:<br>-Direttiva Basso Voltaggio:                                                                                                    |  |  |
| 2006/95/EC                                                                                                    |                                                                                                    |  |  |
| -EMC-direktivet:<br>-and the EMC Directive:<br>-EMV-Richtlinie:<br>-Directive Compatibilité Electromagnétique:<br>-EMC-direktivet:                                                                                                    | -en de EMC richtlijn:<br>-EMC-direktivet:<br>-EMC-direktiivi:<br>-EMC-eftirlitið:<br>-Direttiva Compatibilità Elettromagnetica:                                                                                                    |  |  |
| 2004/108/EC                                                                                                    |                                                                                                    |  |  |
| Odense, 01.03.2011<br>-Adm. direktør<br>-Managing Director<br>Jørgen Andersen                                                                                                    | -Algemeen directeur<br>-Geschäftsführender Direktor<br>-Président Directeur Général<br>-Verkställande direktör<br>-Toimitusjohtaja<br>-Framkvemdastjori<br>-Direttore Generale                                                                                                    |  |  |
|                                                                                                    | 1                                                                                                    |  |  |

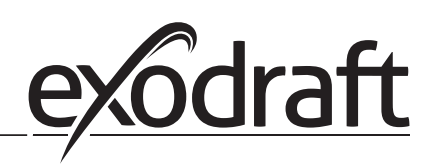

#### DK: exodraft a/s

C. F. Tietgens Boulevard 41 DK-5220 Odense SØ Tel: +45 7010 2234 Fax: +45 7010 2235 info@exodraft.dk www.exodraft.dk

#### SE: exodraft a/s

Kasten Rönnowsgatan 3B 4tr SE-302 94 Halmstad Tlf: +46 (0)8-5000 1520 info@exodraft.se www.exodraft.se

#### NO: exodraft a/s

Storgaten 88 NO-3060 Svelvik Tel: +47 3329 7062 info@exodraft.no www.exodraft.no

#### UK: exodraft Ltd.

10 Crestway, Tarleton GB-Preston PR4 6BE Tel: +44 (0)1494 465 166 Fax: +44 (0)1494 465 163 info@exodraft.co.uk www.exodraft.co.uk

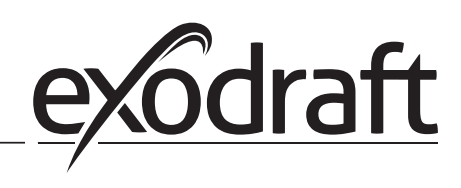

#### **DE: exodraft GmbH**

Soonwaldstraße 6 DE-55569 Monzingen Tel: +49 (0)6751 855 599-0 Fax: +49 (0)6751 855 599-9 info@exodraft.de www.exodraft.de